#### 4 - 1

## 取扱説明書 - 詳細版 -

プロジェクター **SP-1J** 

(形名:SP-1)

# 【技術情報編】

技術情報編では、本機の仕様や通信機能、またエラーメッセージや故障と思われる現象への対処についてご説明します。保証とアフターサービスについては、巻末をご覧ください。

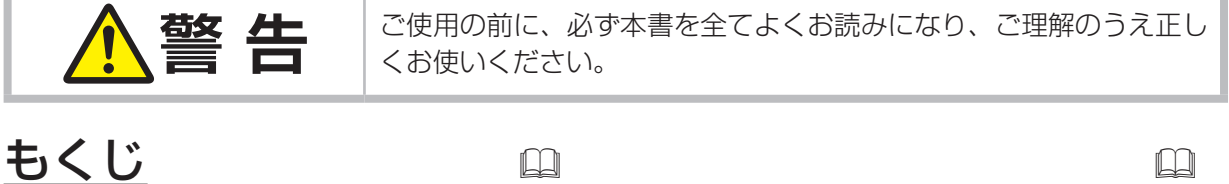

| <b>コンピュータ信号について4</b> -2 | <b>2</b> |
|-------------------------|----------|
| 対応信号例4-                 | 2        |
| 初期設定信号4-                | 4        |
| 入出力信号端子4 - !            | 5        |
| コマンド制御······4-3         | <b>B</b> |
| 通信設定······4-            | 8        |
| ネットワークコマンド一覧4 - 1       | 0        |

| 故障かなと思ったら 4 - 20      |
|-----------------------|
| 一括して初期設定にもどす4 - 20    |
| メッセージ表示4 - 21         |
| インジケータ表示4 - 22        |
| 故障と間違えやすい現象について4 - 24 |
| 保証とアフターサービスについて4 - 28 |
| お客様ご相談窓口4 - 29        |
|                       |

### お知らせ

●本書の内容は、製品の仕様を含め、改良のため予告無く変更することがありますので、ご了承ください。
 ●本書の運用結果については責任を負いかねますので、あらかじめご了承ください。
 ●本書の内容の一部、あるいは全部を無断で複写、転載しないでください。
 ●本書に記載している挿絵は、説明のための一例です。お客様のプロジェクターとは若干の相違がある場合があります。

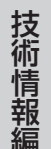

# コンピュータ信号について

## <u>対応信号例</u>

#### HDMI / COMPUTER IN

| 解像度(水平 x 垂直)   | 水平周波数 (kHz) | 垂直周波数 (Hz) | 規格   | 信号モード             |
|----------------|-------------|------------|------|-------------------|
| 720 x 400      | 37.9        | 85.0       | VESA | TEXT              |
| 640 x 480      | 31.5        | 59.9       | VESA | VGA (60Hz)        |
| 640 x 480      | 37.9        | 72.8       | VESA | VGA (72Hz)        |
| 640 x 480      | 37.5        | 75.0       | VESA | VGA (75Hz)        |
| 640 x 480      | 43.3        | 85.0       | VESA | VGA (85Hz)        |
| 800 x 600      | 35.2        | 56.3       | VESA | SVGA (56Hz)       |
| 800 x 600      | 37.9        | 60.3       | VESA | SVGA (60Hz)       |
| 800 x 600      | 48.1        | 72.2       | VESA | SVGA (72Hz)       |
| 800 x 600      | 46.9        | 75.0       | VESA | SVGA (75Hz)       |
| 800 x 600      | 53.7        | 85.1       | VESA | SVGA (85Hz)       |
| 832 x 624      | 49.7        | 74.5       |      | Mac 16" mode      |
| 1024 x 768     | 48.4        | 60.0       | VESA | XGA (60Hz)        |
| 1024 x 768     | 56.5        | 70.1       | VESA | XGA (70Hz)        |
| 1024 x 768     | 60.0        | 75.0       | VESA | XGA (75Hz)        |
| 1024 x 768     | 68.7        | 85.0       | VESA | XGA (85Hz)        |
| 1152 x 864     | 67.5        | 75.0       | VESA | 1152 x 864 (75Hz) |
| 1280 x 768     | 47.7        | 60.0       | VESA | W-XGA (60Hz)      |
| 1280 x 800     | 49.7        | 60.0       | VESA | 1280 x 800 (60Hz) |
| 1280 x 960     | 60.0        | 60.0       | VESA | 1280 x 960 (60Hz) |
| 1280 x 1024    | 64.0        | 60.0       | VESA | SXGA (60Hz)       |
| 1280 x 1024    | 80.0        | 75.0       | VESA | SXGA (75Hz)       |
| *1 1280 x 1024 | 91.1        | 85.0       | VESA | SXGA (85Hz)       |
| 1440 x 900     | 55.9        | 59.9       | VESA | WXGA+ (60Hz)      |
| 1680 x 1050    | 65.3        | 60.0       | VESA | WSXGA+ (60Hz)     |
| *1 1600 x 1200 | 75.0        | 60.0       | VESA | UXGA (60Hz)       |

\*1 HDMI<sup>®</sup> 信号では、正しく動作しない場合があります。

#### MHL

| 解像度 (水平 x 垂直) | 水平周波数 (kHz) | 垂直周波数 (Hz) | 規格   | 信号モード      |
|---------------|-------------|------------|------|------------|
| 640 x 480p    | 31.5        | 59.94/60   | VESA | VGA (60Hz) |
| 720 x 480p    |             | 59.94/60   |      |            |
| 1280 x 720p   |             | 59.94/60   |      |            |
| 1920 x 1080i  |             | 59.94/60   |      |            |
| 1440 x 480i   |             | 59.94/60   |      |            |
| 720 x 576p    |             | 50         |      |            |
| 1280 x 720p   |             | 50         |      |            |
| 1920 x 1080i  |             | 50         |      |            |
| 1440 x 576i   |             | 50         |      |            |
| 1920 x 1080p  |             | 29.97/30   |      |            |
| 1920 x 1080p  |             | 59.94/60   |      |            |
| 1920 x 1080p  |             | 50         |      |            |

#### お知らせ

●本機とコンピュータを接続するまえに、端子形状、信号レベル、タイミングや解像度などの適合性をあらかじめご確認ください。

●コンピュータによっては複数ディスプレイ表示モードを持っているものがあり、本機では対応できないモードを含む場合があります。

●入力信号によってはフルサイズで表示されない場合があります。上記の解像度をご参照ください。 ●本機では UXGA(1600 × 1200) の信号まで表示することができますが、信号処理の過程でプロ

●本線とはも人はんでももも、「1200」の高与なとながするととかととなずが、高与足足の過程とう日 ジェクターのパネルの解像度に変換、表示されます。入力信号とパネルの解像度が同一の場合に、 映像表示は最良となります。

●画面の自動調節は入力信号によって正しく動作しない場合があります。

● SYNC ON G、コンポジットシンク信号などの同期信号の場合は、正常に表示できない場合があります。

## 初期設定信号

本機では下記の信号を初期設定していますが、コンピュータは機種によって信号タイミングが異なる 場合があります。必要に応じて「表示」メニューの「垂直位置」「水平位置」の調節を行ってください。

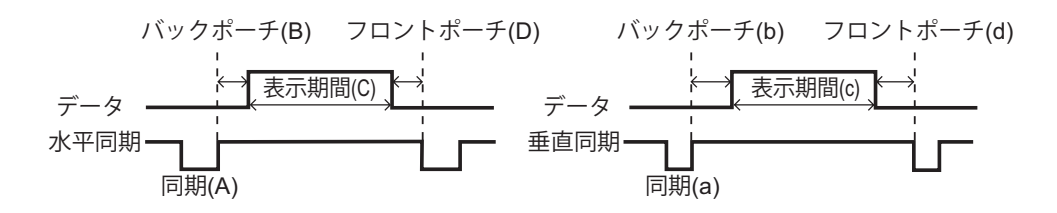

|             | 水   | F信号: | タイミン<br>いら) | ノグ  | 重   | 直信号<br>( ライ | タイミン:<br>(ン数) | 信号モード |                   |
|-------------|-----|------|-------------|-----|-----|-------------|---------------|-------|-------------------|
| 肝原皮(小十八生色)  | (A) | (B)  | (C)         | (D) | (a) | (b)         | (C)           | (d)   |                   |
| 720 x 400   | 2.0 | 3.0  | 20.3        | 1.0 | 3   | 42          | 400           | 1     | TEXT              |
| 640 x 480   | 3.8 | 1.9  | 25.4        | 0.6 | 2   | 33          | 480           | 10    | VGA (60Hz)        |
| 640 x 480   | 1.3 | 4.1  | 20.3        | 0.8 | 3   | 28          | 480           | 9     | VGA (72Hz)        |
| 640 x 480   | 2.0 | 3.8  | 20.3        | 0.5 | 3   | 16          | 480           | 1     | VGA (75Hz)        |
| 640 x 480   | 1.6 | 2.2  | 17.8        | 1.6 | 3   | 25          | 480           | 1     | VGA (85Hz)        |
| 800 x 600   | 2.0 | 3.6  | 22.2        | 0.7 | 2   | 22          | 600           | 1     | SVGA (56Hz)       |
| 800 x 600   | 3.2 | 2.2  | 20.0        | 1.0 | 4   | 23          | 600           | 1     | SVGA (60Hz)       |
| 800 x 600   | 2.4 | 1.3  | 16.0        | 1.1 | 6   | 23          | 600           | 37    | SVGA (72Hz)       |
| 800 x 600   | 1.6 | 3.2  | 16.2        | 0.3 | 3   | 21          | 600           | 1     | SVGA (75Hz)       |
| 800 x 600   | 1.1 | 2.7  | 14.2        | 0.6 | 3   | 27          | 600           | 1     | SVGA (85Hz)       |
| 832 x 624   | 1.1 | 3.9  | 14.5        | 0.6 | 3   | 39          | 624           | 1     | Mac 16" mode      |
| 1024 x 768  | 2.1 | 2.5  | 15.8        | 0.4 | 6   | 29          | 768           | З     | XGA (60Hz)        |
| 1024 x 768  | 1.8 | 1.9  | 13.7        | 0.3 | 6   | 29          | 768           | З     | XGA (70Hz)        |
| 1024 x 768  | 1.2 | 2.2  | 13.0        | 0.2 | 3   | 28          | 768           | 1     | XGA (75Hz)        |
| 1024 x 768  | 1.0 | 2.2  | 10.8        | 0.5 | 3   | 36          | 768           | 1     | XGA (85Hz)        |
| 1152 x 864  | 1.2 | 2.4  | 10.7        | 0.6 | 3   | 32          | 864           | 1     | 1152 x 864 (75Hz) |
| 1280 x 768  | 1.7 | 2.5  | 16.0        | 0.8 | 3   | 23          | 768           | 1     | W-XGA (60Hz)      |
| 1280 x 800  | 1.6 | 2.4  | 15.3        | 0.8 | 3   | 24          | 800           | 1     | 1280 x 800 (60Hz) |
| 1280 x 960  | 1.0 | 2.9  | 11.9        | 0.9 | 3   | 36          | 960           | 1     | 1280 x 960 (60Hz) |
| 1280 x 1024 | 1.0 | 2.3  | 11.9        | 0.4 | 3   | 38          | 1024          | 1     | SXGA (60Hz)       |
| 1280 x 1024 | 1.1 | 1.8  | 9.5         | 0.1 | 3   | 38          | 1024          | 1     | SXGA (75Hz)       |
| 1280 x 1024 | 1.0 | 1.4  | 8.1         | 0.4 | 3   | 44          | 1024          | 1     | SXGA (85Hz)       |
| 1440 x 900  | 1.4 | 2.2  | 13.5        | 0.8 | 6   | 25          | 900           | З     | WXGA+ (60Hz)      |
| 1680 x 1050 | 1.2 | 1.9  | 11.5        | 0.7 | 6   | 30          | 1050          | З     | WSXGA+ (60Hz)     |
| 1600 x 1200 | 1.2 | 1.9  | 9.9         | 0.4 | 3   | 46          | 1200          | 1     | UXGA (60Hz)       |

# 入出力信号端子

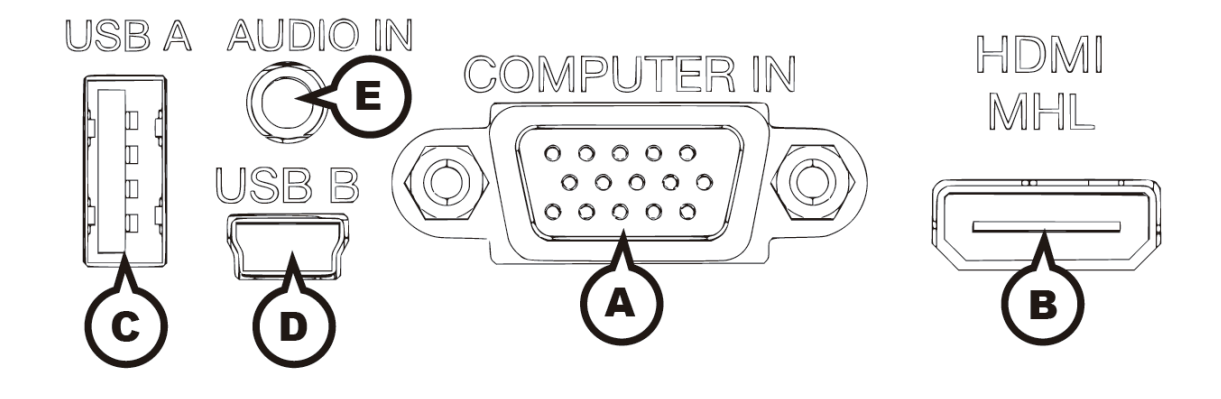

### **A COMPUTER IN**

D-sub 15 ピン ミニシュリンクジャック

<コンピュータ信号>

- ・映像信号:RGB セパレート、アナログ 0.7Vp-p、75 Ω終端(正極性)
- ・水平/垂直同期信号(セパレートシンク):TTL レベル(正極性/負極性)
- ・複合同期信号(コンポジットシンク);TTL レベル

| ピン No. | 信号     | ピン No. | 信号   | 信号 ピン No. 信号 |               |   |
|--------|--------|--------|------|--------------|---------------|---|
| 1      | 映像信号 赤 | 6      | 接地 赤 | 11           | -             |   |
| 2      | 映像信号 緑 | 7      | 接地 緑 | 12           | SDA(DDC データ)  | Ĩ |
| З      | 映像信号 青 | 8      | 接地 青 | 13           | 水平同期信号/複合同期信号 |   |
| 4      | _      | 9      | _    | 14           | 垂直同期信号,-      |   |
| 5      | 接地     | 10     | 接地   | 15           | SCL(DDC クロック) |   |

 $\begin{array}{c}
000000\\
00000\\
0000
\end{array}$ 

### **B HDMI/MHL**

・タイプ:デジタルオーディオ / ビデオコネクタ
 < コンピュータ信号 >

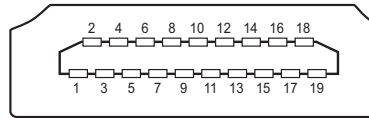

·信号方式:「対応信号例」(**□**4-2, 3)をご参照ください。

<コンポーネントビデオ信号>・信号方式:480i@60,480p@60,576i@50,720p@50/60, 1080i@50/60,1080p@50/60

·音声信号方式:リニア PCM (サンプリング周波数 32/44.1/48kHz)

- ・ビデオ / 音声:T.M.D.S.
- · SDA / SCL, CEC EIPD : TTL level

| ピン No. | 信号                  | ピン No. | 信号                |
|--------|---------------------|--------|-------------------|
| 1      | T.M.D.S. データ 2+     | 11     | T.M.D.S. クロックシールド |
| 2      | T.M.D.S. データ 2 シールド | 12     | T.M.D.S. クロックー    |
| 3      | T.M.D.S. データ 2 -    | 13     | CEC               |
| 4      | T.M.D.S. データ 1+     | 14     | 予備(非結線)           |
| 5      | T.M.D.S. データ 1 シールド | 15     | SCL(DDC クロック)     |
| 6      | T.M.D.S. データ 1 -    | 16     | SDA(DDC データ)      |
| 7      | T.M.D.S. データ 0+     | 17     | DDC/CEC 接地        |
| 8      | T.M.D.S. データ O シールド | 18     | + 5V              |
| 9      | T.M.D.S. データ 0 -    | 19     | ホットプラグ検出          |
| 10     | T.M.D.S. クロック +     |        |                   |

© USB A

USB-A ジャック

| () | 3 | 0 | 0 |
|----|---|---|---|
| Ľ  |   |   | Ľ |

D USB B

USB-B ジャック

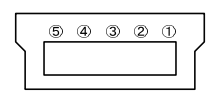

| ピン No. | 信号   |
|--------|------|
| 1      | +5V  |
| 2      | ーデータ |
| 3      | +データ |
| 4      | 接地   |

| ピン No. | 信号   |
|--------|------|
| 1      | +5V  |
| 2      | ーデータ |
| 3      | +データ |
| 4      | ID   |
| 5      | 接地   |

### **E AUDIO IN**

φ 3.5 ステレオミニジャック

・入力信号:47k Ω終端

## コマンド制御

本機は、ネットワーク通信で接続したコンピュータからネットワークコマンドを使用して制御することができます。

ネットワークへの接続については、【ネットワーク編】をご参照ください。対応するネットワークコマンドについては、「ネットワークコマンド一覧」(**□**4-10~19)をご参照ください。

### 通信設定

### 1. 送信コマンド形式 ("h" は 16 進数を示します。)

| バイト番号     | 0   | 1   | 2              | З   | 4   | 5     | 6    | 7   | 8       | 9    | 10     | 11   | 12   |   |  |  |  |  |      |      |     |     |      |      |      |     |     |      |      |     |     |
|-----------|-----|-----|----------------|-----|-----|-------|------|-----|---------|------|--------|------|------|---|--|--|--|--|------|------|-----|-----|------|------|------|-----|-----|------|------|-----|-----|
| コマンド      |     | ヘッダ |                |     |     |       |      |     | ヘッダ データ |      |        |      |      |   |  |  |  |  |      |      |     |     |      |      |      |     |     |      |      |     |     |
| 松松台七      | コード | パケ  | データサイズ CRC フラグ |     |     | アクション |      | タイ  | タイプ     |      | セッティング |      |      |   |  |  |  |  |      |      |     |     |      |      |      |     |     |      |      |     |     |
| 版肥        | L   | Н   | ット             | L   | Н   | L     | Н    | L   | Н       | L    | Н      | L    | Н    |   |  |  |  |  |      |      |     |     |      |      |      |     |     |      |      |     |     |
| Set       |     |     |                |     |     | (aL)  | (ан) | 01h | 00h     | (bL) | (bн)   | (CL) | (СН) |   |  |  |  |  |      |      |     |     |      |      |      |     |     |      |      |     |     |
| Get       |     |     |                |     |     |       |      |     |         | I    | 1      | I    | 1    | 1 |  |  |  |  | (al) | (ан) | 02h | OOh | (bL) | (bн) | 00h  | OOh |     |      |      |     |     |
| Increment | BEh | EFh | 03h            | 06h | OOh | (aL)  | (ан) | 04h | 00h     | (bL) | (bн)   | 00h  | OOh  |   |  |  |  |  |      |      |     |     |      |      |      |     |     |      |      |     |     |
| Decrement |     |     |                |     |     | (aL)  | (ан) | 05h | 00h     | (bL) | (bн)   | 00h  | OOh  |   |  |  |  |  |      |      |     |     |      |      |      |     |     |      |      |     |     |
| Execute   |     |     |                |     |     |       |      |     |         |      |        |      |      |   |  |  |  |  |      |      |     |     |      | (aL) | (ан) | 06h | 00h | (bL) | (bн) | 00h | 00h |

#### ■ヘッダ

- [**ヘッダコード**] : BE EFh、固定
- [パケット] : O3h、固定

[データサイズ] :06 00h、固定

[CRC フラグ] :「ネットワークコマンド一覧」(**□**4-10~19)をご参照ください。

#### ■データ

- [アクション] :機能別コードを設定してください。
  - (1) Set《設定》: 01 OOh
     [タイプ]で指定した項目 [(bL)(bH)]を、[セッティング]で指定した値
     [(CL)(CH)]に従って、設定を変更します。
  - (2) Get《取得》: 02 00h
    - [タイプ]で指定した項目 [(bL)(bH)]の設定値を読み出します。
  - (3) Increment《增加》: 04 00h
    - [タイプ]で指定した項目 [(bL)(bH)]の設定値を1増やします。
  - (4) Decrement《减少》: 05 00h
    - [タイプ]で指定した項目[(bL)(bH)]の設定値を1減らします。
  - (5) Execute《実行》: 06 00h

[タイプ]で指定した機能 [(bL)(bH)] を実行します。

- [タイプ] :「ネットワークコマンド一覧」をご参照ください。
- [セッティング] :「ネットワークコマンド一覧」をご参照ください。

### 応答コードおよびエラーコード ("h" は 16 進数を示します。)

- (1) ACK 応答 : 06h
   Set、Increment、Decrement、Execute コマンドを本機が正常受信し、[タイプ]で指定され た項目の設定を変更した場合、このコードを返します。
- (2) NAK 応答 : 15h 本機が無効なコマンドを受信した場合や、本機がコマンドを正しく受信できなかった場合など、本 機が受信したコマンドを理解できなかった場合、このコードを返します。このコードを受信したら、 送信したコマンドを確認して、再度コマンドを送信してください。
- (3) エラー応答 : 1Ch + 00 00h (00 00h : エラーコード)
   本機がコマンドを正常受信し、何らかの理由で実行できなかった場合、エラーコードを付けて返します。
   スのコードを受信した。ごぼしたコマンバや、大概の部分状態を交換部へださい。
  - このコードを受信したら、送信したコマンドや、本機の設定状態をご確認ください。
- (4) データ応答 : 1Dh + xx xxh (xx xxh:データ)
   Get コマンドを本機が正常受信した場合、2バイトの回答コード(データ)を付けて返します。

#### お知らせ

- ●機器の接続については、各機器の説明書をよくお読みの上、無線経由で正しく接続してください。
   ●本機が未定義のコマンドあるいはデータを受け取った場合は、動作を保証できません。
- ●応答コードと他のコードの間隔は 40ms 以上あけてください。
- ●本機に電源を接続したときやライト点灯後に、本機からテスト用のデータが出力されますが、故障ではありません。
- ●ウォームアップ中、本機はコマンドを受信できません。
- ●コマンドの長さが所定より長い場合は余分なコードを無視し、短い場合は、NAK 応答をコンピュー タへ送信します。

## <u>ネットワークコマンド一覧</u>

|                     | オ   | ペレーションタイプ      |                               | ヘッダコード |       |            |        | コマンドデータ        |               |  |  |
|---------------------|-----|----------------|-------------------------------|--------|-------|------------|--------|----------------|---------------|--|--|
| 項目名                 |     | 設定内容           |                               |        |       | CRC<br>フラグ | アクション  | タイプ            | セッティング<br>コード |  |  |
|                     | Sot | オフ(スタンバイ)      | BE EF                         | 03     | 06 00 | 2A D3      | 01 00  | 00 60          | 00 00         |  |  |
| /°¬                 | Jer | オン(ライトオン)      | BE EF                         | 03     | 06 00 | BA D2      | 01 00  | 00 60          | 01 00         |  |  |
|                     |     |                | BE EF                         | 03     | 06 00 | 19 D3      | 02 00  | 00 60          | 00 00         |  |  |
| <u></u>             |     | Cot            | 回答コー                          | ・ド (ラ  | 『一夕)例 | IJ         |        |                |               |  |  |
|                     |     | Gel            | 00 00 01 00 02 00             |        |       |            |        |                |               |  |  |
|                     |     |                | [スタン                          | バイ ]   | [ライト  | ・オン][      | 冷却動作   | 中]             |               |  |  |
|                     |     | COMPUTER IN    | BE EF                         | 03     | 06 00 | FE D2      | 01 00  | 00 20          | 00 00         |  |  |
|                     |     | HDMI/MHL       | BE EF                         | 03     | 06 00 | 0E D2      | 01 00  | 00 20          | 03 00         |  |  |
| ג איז איז איז איז א | Set | WIRELESS       | BE EF                         | 03     | 06 00 | CE D5      | 01 00  | 00 20          | 08 00         |  |  |
| 八月奶香                |     | USB A          | BE EF                         | 03     | 06 00 | 5E D1      | 01 00  | 00 20          | 06 00         |  |  |
|                     |     | USB B          | BE EF                         | 03     | 06 00 | FE D7      | 01 00  | 00 20          | 0C 00         |  |  |
|                     |     | Get            | BE EF                         | 03     | 06 00 | CD D2      | 02 00  | 00 20          | 00 00         |  |  |
|                     |     |                | BE EF                         | 03     | 06 00 | D9 D8      | 02 00  | 20 60          | 00 00         |  |  |
|                     |     |                | 回答コー                          |        |       |            |        |                |               |  |  |
| エラーフテータフ            |     | Got            |                               |        | 02 00 | )          | 04 00  | C              | 05 00         |  |  |
|                     |     | 001            | [正常] [ファンエラー] [温度エラー] [吸気エラー] |        |       |            |        |                |               |  |  |
|                     |     |                |                               |        |       |            |        |                |               |  |  |
|                     |     |                | [低温工                          | ラー]    |       |            |        |                |               |  |  |
|                     | Set | 通常表示           | BE EF                         | 03     | 06 00 | 83 F5      | 01 00  | BA 30          | 06 00         |  |  |
| 静止                  |     | 静止             | BE EF                         | 03     | 06 00 | 13 D3      | 01 00  | 02 30          | 01 00         |  |  |
|                     | ļ   | Get            | BE EF                         | 03     | 06 00 | B0 D2      | 02 00  | 02 30          | 00 00         |  |  |
|                     |     | スタンダード         | BE EF                         | 03     | 06 00 | 83 F5      | 01 00  | BA 30          | 06 00         |  |  |
|                     |     | ナチュラル          | BE EF                         | 03     | 06 00 | 23 F6      | 01 00  | BA 30          | 00 00         |  |  |
|                     |     | シネマ            | BE EF                         | 03     | 06 00 | B3 F7      | 01 00  | BA 30          | 01 00         |  |  |
|                     |     | ダイナミック         | BE EF                         | 03     | 06 00 | E3 F4      | 01 00  | BA 30          | 04 00         |  |  |
|                     | Set |                | BE EF                         | 03     | 06 00 | E3 EF      | 01 00  | BA 30          | 20 00         |  |  |
|                     |     | 黒板(緑)          | BE EF                         | 03     | 06 00 | 73 EE      | 01 00  | BA 30          | 21 00         |  |  |
|                     |     | <u>ホワイトボード</u> | BE EF                         | 03     | 06 00 | 83 EE      | 01 00  | BA 30          | 22 00         |  |  |
| 映像モード               |     | デイタイム          | BE EF                         | 03     | 06 00 | E3 C7      | 01 00  | BA 30          | 40 00         |  |  |
|                     |     | ユーザー           | BE EF                         | 03     | 06 00 | E3 FB      | 01 00  | BA 30          | 10 00         |  |  |
|                     |     |                | BE EF                         | 03     | 06 00 | 10 F6      | 02 00  | BA 30          | 00 00         |  |  |
|                     |     |                | 回答コー                          | ・ド (き  | データ)例 | IJ         |        |                |               |  |  |
|                     |     | Get            | 06 0                          | 0      | 00 00 | 0 01       | 00 0   | 04 00          | 10 00         |  |  |
|                     |     | 000            | [スタンタ                         | ブード ]  | [ナチュ  | ラル ][ シコ   | ネマ][ダ- | イナミック          | ][ユーザー]       |  |  |
|                     |     |                | 20                            | 00     | 21    | 00         | 22 00  | )              | 40 00         |  |  |
|                     |     |                | 黒板                            | (黒)    | 」[黒板  | (禄) ][ 7   | ホワイ トオ | <u>ヽ</u> ート][: | テイタイム」        |  |  |

|                         | オイ  | ペレーションタイプ          |       | ヘッ | ダコード  |            | -     | コマンドラ | データ           |
|-------------------------|-----|--------------------|-------|----|-------|------------|-------|-------|---------------|
| 項目名                     |     | 設定内容               |       |    |       | CRC<br>フラグ | アクション | タイプ   | セッティング<br>コード |
|                         |     | Get                | BE EF | 03 | 06 00 | 89 D2      | 02 00 | 03 20 | 00 00         |
| 明るさ                     |     | Increment          | BE EF | 03 | 06 00 | EF D2      | 04 00 | 03 20 | 00 00         |
|                         |     | Decrement          | BE EF | 03 | 06 00 | 3E D3      | 05 00 | 03 20 | 00 00         |
| 明るさ リセット                |     | Execute            | BE EF | 03 | 06 00 | 58 D3      | 06 00 | 00 70 | 00 00         |
|                         |     | Get                | BE EF | 03 | 06 00 | FD D3      | 02 00 | 04 20 | 00 00         |
| コントラスト                  |     | Increment          | BE EF | 03 | 06 00 | 9B D3      | 04 00 | 04 20 | 00 00         |
|                         |     | Decrement          | BE EF | 03 | 06 00 | 4A D2      | 05 00 | 04 20 | 00 00         |
| コントラスト リセット             |     | Execute            | BE EF | 03 | 06 00 | A4 D2      | 06 00 | 01 70 | 00 00         |
|                         |     | デフォルト - 1          | BE EF | 03 | 06 00 | 07 E9      | 01 00 | A1 30 | 20 00         |
|                         |     | カスタム - 1           | BE EF | 03 | 06 00 | 07 FD      | 01 00 | A1 30 | 10 00         |
|                         |     | デフォルト-2            | BE EF | 03 | 06 00 | 97 E8      | 01 00 | A1 30 | 21 00         |
|                         |     | カスタム -2            | BE EF | 03 | 06 00 | 97 FC      | 01 00 | A1 30 | 11 00         |
|                         |     | デフォルト -3           | BE EF | 03 | 06 00 | 67 E8      | 01 00 | A1 30 | 22 00         |
|                         |     | カスタム -3            | BE EF | 03 | 06 00 | 67 FC      | 01 00 | A1 30 | 12 00         |
|                         | Cot | デフォルト-4            | BE EF | 03 | 06 00 | F7 E9      | 01 00 | A1 30 | 23 00         |
| ガンマ                     | Ser | カスタム -4            | BE EF | 03 | 06 00 | F7 FD      | 01 00 | A1 30 | 13 00         |
|                         |     | デフォルト-5            | BE EF | 03 | 06 00 | C7 EB      | 01 00 | A1 30 | 24 00         |
|                         |     | カスタム -5            | BE EF | 03 | 06 00 | C7 FF      | 01 00 | A1 30 | 14 00         |
|                         |     | デフォルト-6            | BE EF | 03 | 06 00 | 57 EA      | 01 00 | A1 30 | 25 00         |
|                         |     | カスタム -6            | BE EF | 03 | 06 00 | 57 FE      | 01 00 | A1 30 | 15 00         |
|                         |     | デフォルト - 7          | BE EF | 03 | 06 00 | A7 EA      | 01 00 | A1 30 | 26 00         |
|                         |     | カスタム - フ           | BE EF | 03 | 06 00 | A7 FE      | 01 00 | A1 30 | 16 00         |
|                         |     | Get                | BE EF | 03 | 06 00 | F4 F0      | 02 00 | A1 30 | 00 00         |
|                         |     | オフ                 | BE EF | 03 | 06 00 | FB FA      | 01 00 | 80 30 | 00 00         |
| カフタルガンフ /               | Sot | 9 ステップ<br>グレイスケール  | BE EF | 03 | 06 00 | 6B FB      | 01 00 | 80 30 | 01 00         |
| 6温度パターン                 | Jet | 15 ステップ<br>グレイスケール | BE EF | 03 | 06 00 | 9B FB      | 01 00 | 80 30 | 02 00         |
|                         |     | ランプ波形              | BE EF | 03 | 06 00 | 0B FA      | 01 00 | 80 30 | 03 00         |
|                         |     | Get                | BE EF | 03 | 06 00 | C8 FA      | 02 00 | 80 30 | 00 00         |
| カフタルボンフ                 |     | Get                | BE EF | 03 | 06 00 | 08 FE      | 02 00 | 90 30 | 00 00         |
| ポイント-1                  |     | Increment          | BE EF | 03 | 06 00 | 6E FE      | 04 00 | 90 30 | 00 00         |
|                         |     | Decrement          | BE EF | 03 | 06 00 | BF FF      | 05 00 | 90 30 | 00 00         |
| カスタムガンマ<br>ポイント -1 リセット |     | Execute            | BE EF | 03 | 06 00 | 58 C2      | 06 00 | 50 70 | 00 00         |
|                         |     | Get                | BE EF | 03 | 06 00 | F4 FF      | 02 00 | 91 30 | 00 00         |
|                         |     | Increment          | BE EF | 03 | 06 00 | 92 FF      | 04 00 | 91 30 | 00 00         |
| 「 パイント・ - と             |     | Decrement          | BE EF | 03 | 06 00 | 43 FE      | 05 00 | 91 30 | 00 00         |
| カスタムガンマ<br>ポイント -2 リセット |     | Execute            | BE EF | 03 | 06 00 | A4 C3      | 06 00 | 51 70 | 00 00         |
|                         |     | Get                | BE EF | 03 | 06 00 | B0 FF      | 02 00 | 92 30 | 00 00         |
|                         |     | Increment          | BE EF | 03 | 06 00 | D6 FF      | 04 00 | 92 30 | 00 00         |
| パイノト-3                  |     | Decrement          | BE EF | 03 | 06 00 | 07 FE      | 05 00 | 92 30 | 00 00         |
| カスタムガンマ<br>ポイント -3 リセット |     | Execute            | BE EF | 03 | 06 00 | E0 C3      | 06 00 | 52 70 | 00 00         |

技術情報編

|                         | オ⁄        | ペレーションタイプ          |       | ヘッ | ダコード  |            | -     | コマンドき | データ           |
|-------------------------|-----------|--------------------|-------|----|-------|------------|-------|-------|---------------|
| 項目名                     |           | 設定内容               |       |    |       | CRC<br>フラグ | アクション | タイプ   | セッティング<br>コード |
| カフタルガンフ                 | Get       |                    | BE EF | 03 | 06 00 | 4C FE      | 02 00 | 93 30 | 00 00         |
| ポイント-4                  |           | Increment          | BE EF | 03 | 06 00 | 2A FE      | 04 00 | 93 30 | 00 00         |
|                         |           | Decrement          | BE EF | 03 | 06 00 | FB FF      | 05 00 | 93 30 | 00 00         |
| カスタムガンマ<br>ポイント -4 リセット |           | Execute            | BE EF | 03 | 06 00 | 1C C2      | 06 00 | 53 70 | 00 00         |
| カフタムガンフ                 |           | Get                | BE EF | 03 | 06 00 | 38 FF      | 02 00 | 94 30 | 00 00         |
| ポイント-5                  | Increment |                    | BE EF | 03 | 06 00 | 5E FF      | 04 00 | 94 30 | 00 00         |
|                         |           | Decrement          | BE EF | 03 | 06 00 | 8F FE      | 05 00 | 94 30 | 00 00         |
| カスタムガンマ<br>ポイント -5 リセット |           | Execute            | BE EF | 03 | 06 00 | 68 C3      | 06 00 | 54 70 | 00 00         |
|                         |           | Get                | BE EF | 03 | 06 00 | C4 FE      | 02 00 | 95 30 | 00 00         |
| ノスダムカノマ<br>ポイント-6       |           | Increment          | BE EF | 03 | 06 00 | A2 FE      | 04 00 | 95 30 | 00 00         |
|                         |           | Decrement          | BE EF | 03 | 06 00 | 73 FF      | 05 00 | 95 30 | 00 00         |
| カスタムガンマ<br>ポイント -6 リセット |           | Execute            | BE EF | 03 | 06 00 | 94 C2      | 06 00 | 55 70 | 00 00         |
|                         |           | Get                | BE EF | 03 | 06 00 | 80 FE      | 02 00 | 96 30 | 00 00         |
|                         |           | Increment          | BE EF | 03 | 06 00 | E6 FE      | 04 00 | 96 30 | 00 00         |
|                         |           | Decrement          | BE EF | 03 | 06 00 | 37 FF      | 05 00 | 96 30 | 00 00         |
| カスタムガンマ<br>ポイント -7 リセット |           | Execute            | BE EF | 03 | 06 00 | D0 C2      | 06 00 | 56 70 | 00 00         |
|                         |           | Get                | BE EF | 03 | 06 00 | 7C FF      | 02 00 | 97 30 | 00 00         |
|                         |           | Increment          | BE EF | 03 | 06 00 | 1A FF      | 04 00 | 97 30 | 00 00         |
|                         |           | Decrement          | BE EF | 03 | 06 00 | CB FE      | 05 00 | 97 30 | 00 00         |
| カスタムガンマ<br>ポイント -8 リセット |           | Execute            | BE EF | 03 | 06 00 | 2C C3      | 06 00 | 57 70 | 00 00         |
|                         |           | 高                  | BE EF | 03 | 06 00 | 0B F5      | 01 00 | B0 30 | 03 00         |
|                         |           | カスタム - 1           | BE EF | 03 | 06 00 | CB F8      | 01 00 | B0 30 | 13 00         |
|                         |           | 中-1                | BE EF | 03 | 06 00 | 9B F4      | 01 00 | B0 30 | 02 00         |
|                         |           | カスタム -2            | BE EF | 03 | 06 00 | 5B F9      | 01 00 | B0 30 | 12 00         |
|                         |           | 中-2                | BE EF | 03 | 06 00 | 3B F7      | 01 00 | B0 30 | 04 00         |
|                         |           | カスタム -3            | BE EF | 03 | 06 00 | FB FA      | 01 00 | B0 30 | 14 00         |
|                         | Set       | 低                  | BE EF | 03 | 06 00 | 6B F4      | 01 00 | B0 30 | 01 00         |
| 色温度                     |           | カスタム -4            | BE EF | 03 | 06 00 | AB F9      | 01 00 | B0 30 | 11 00         |
|                         |           |                    | BE EF | 03 | 06 00 | 3B F2      | 01 00 | B0 30 | 08 00         |
|                         |           |                    | BE EF | 03 | 06 00 | FB FF      | 01 00 | B0 30 | 18 00         |
|                         |           |                    | BE EF | 03 | 06 00 | AB F3      | 01 00 | B0 30 | 09 00         |
|                         |           |                    | BE EF | 03 | 06 00 | 6B FE      | 01 00 | BU 30 | 19 00         |
|                         |           | ハイノノイト-3<br>カフタル フ |       | 03 |       |            |       | B0 30 |               |
|                         |           |                    | RE EE | 03 |       |            |       | B0 30 |               |
|                         |           | Get                | BE EF | 03 | 06 00 | 34 F4      | 02 00 | B0 30 |               |
| │<br>│ _ 色温度 ゲイン -R     |           | Increment          | BFFF  | 03 | 06 00 | 52 F4      | 04 00 | B1 30 | 00 00         |
|                         |           | Decrement          | BE EF | 03 | 06 00 | 83 F5      | 05 00 | B1 30 | 00 00         |

|                        | オペレーションタイプ |       | ヘッ | ダコード  |            | コマンドデータ |       |               |
|------------------------|------------|-------|----|-------|------------|---------|-------|---------------|
| 項目名                    | 設定内容       |       |    |       | CRC<br>フラグ | アクション   | タイプ   | セッティング<br>コード |
| ● 色温度 ゲイン -R<br>● リセット | Execute    | BE EF | 03 | 06 00 | 10 C6      | 06 00   | 46 70 | 00 00         |
|                        | Get        | BE EF | 03 | 06 00 | 70 F4      | 02 00   | B2 30 | 00 00         |
| 色温度 ゲイン -G             | Increment  | BE EF | 03 | 06 00 | 16 F4      | 04 00   | B2 30 | 00 00         |
|                        | Decrement  | BE EF | 03 | 06 00 | C7 F5      | 05 00   | B2 30 | 00 00         |
| ●温度 ゲイン −G<br>リセット     | Execute    | BE EF | 03 | 06 00 | EC C7      | 06 00   | 47 70 | 00 00         |
|                        | Get        | BE EF | 03 | 06 00 | 8C F5      | 02 00   | B3 30 | 00 00         |
| 色温度 ゲイン -B             | Increment  | BE EF | 03 | 06 00 | EA F5      | 04 00   | B3 30 | 00 00         |
|                        | Decrement  | BE EF | 03 | 06 00 | 3B F4      | 05 00   | B3 30 | 00 00         |
| 色温度ゲイン -B<br>リセット      | Execute    | BE EF | 03 | 06 00 | F8 C4      | 06 00   | 48 70 | 00 00         |
|                        | Get        | BE EF | 03 | 06 00 | 04 F5      | 02 00   | B5 30 | 00 00         |
| 色温度 オフセット -R           | Increment  | BE EF | 03 | 06 00 | 62 F5      | 04 00   | B5 30 | 00 00         |
|                        | Decrement  | BE EF | 03 | 06 00 | B3 F4      | 05 00   | B5 30 | 00 00         |
| 色温度 オフセット -R<br>リセット   | Execute    | BE EF | 03 | 06 00 | 40 C5      | 06 00   | 4A 70 | 00 00         |
|                        | Get        | BE EF | 03 | 06 00 | 40 F5      | 02 00   | B6 30 | 00 00         |
| 色温度オフセット-G             | Increment  | BE EF | 03 | 06 00 | 26 F5      | 04 00   | B6 30 | 00 00         |
|                        | Decrement  | BE EF | 03 | 06 00 | F7 F4      | 05 00   | B6 30 | 00 00         |
| 色温度オフセット -G<br>リセット    | Execute    | BE EF | 03 | 06 00 | BC C4      | 06 00   | 4B 70 | 00 00         |
|                        | Get        | BE EF | 03 | 06 00 | BC F4      | 02 00   | B7 30 | 00 00         |
| 色温度 オフセット -B           | Increment  | BE EF | 03 | 06 00 | DA F4      | 04 00   | B7 30 | 00 00         |
|                        | Decrement  | BE EF | 03 | 06 00 | 0B F5      | 05 00   | B7 30 | 00 00         |
| 色温度 オフセット -B<br>リセット   | Execute    | BE EF | 03 | 06 00 | C8 C5      | 06 00   | 4C 70 | 00 00         |
|                        | Get        | BE EF | 03 | 06 00 | B5 72      | 02 00   | 02 22 | 00 00         |
| 色の濃さ                   | Increment  | BE EF | 03 | 06 00 | D3 72      | 04 00   | 02 22 | 00 00         |
|                        | Decrement  | BE EF | 03 | 06 00 | 02 73      | 05 00   | 02 22 | 00 00         |
| 色の濃さ リセット              | Execute    | BE EF | 03 | 06 00 | 80 D0      | 06 00   | 0A 70 | 00 00         |
|                        | Get        | BE EF | 03 | 06 00 | 49 73      | 02 00   | 03 22 | 00 00         |
| 色あい                    | Increment  | BE EF | 03 | 06 00 | 2F 73      | 04 00   | 03 22 | 00 00         |
|                        | Decrement  | BE EF | 03 | 06 00 | FE 72      | 05 00   | 03 22 | 00 00         |
| 色あい リセット               | Execute    | BE EF | 03 | 06 00 | 7C D1      | 06 00   | 0B 70 | 00 00         |
|                        | Get        | BE EF | 03 | 06 00 | F1 72      | 02 00   | 01 22 | 00 00         |
| 画質                     | Increment  | BE EF | 03 | 06 00 | 97 72      | 04 00   | 01 22 | 00 00         |
|                        | Decrement  | BE EF | 03 | 06 00 | 46 73      | 05 00   | 01 22 | 00 00         |
| 画質 リセット                | Execute    | BE EF | 03 | 06 00 | C4 D0      | 06 00   | 09 70 | 00 00         |
|                        | Get        | BEEF  | 03 | 06 00 | 5D 70      | 02 00   | UC 22 | 00 00         |
|                        | Increment  | BE EF | 03 | 06 00 | 3B 70      | 04 00   | UC 22 | 00 00         |
|                        | Decrement  | BE EF | 03 | 06 00 | EA 71      | 05 00   | 0C 22 | 00 00         |
| AUGENTUALIZER<br>リセット  | Execute    | BE EF | 03 | 06 00 | C8 DB      | 06 00   | 2C 70 | 00 00         |

|                  | オ⁄       | ペレーションタイプ | ノーションタイプ ヘッダコード |    |       | コマンドデータ    |       |       |               |
|------------------|----------|-----------|-----------------|----|-------|------------|-------|-------|---------------|
| 項目名              |          | 設定内容      |                 |    |       | CRC<br>フラグ | アクション | タイプ   | セッティング<br>コード |
|                  |          | 0         | BE EF           | 03 | 06 00 | 92 71      | 01 00 | 0D 22 | 00 00         |
|                  |          | 1         | BE EF           | 03 | 06 00 | 02 70      | 01 00 | 0D 22 | 01 00         |
| HDCB             | Set      | 2         | BE EF           | 03 | 06 00 | F2 70      | 01 00 | 0D 22 | 02 00         |
| HDON             |          | 3         | BE EF           | 03 | 06 00 | 62 70      | 01 00 | 0D 22 | 03 00         |
|                  |          | オート       | BE EF           | 03 | 06 00 | 52 10      | 01 00 | 0D 22 | 80 00         |
|                  |          | Get       | BE EF           | 03 | 06 00 | A1 71      | 02 00 | 0D 22 | 00 00         |
|                  |          | 1         | BE EF           | 03 | 06 00 | 0E D7      | 01 00 | 14 20 | 00 00         |
| マイメモリー ロード       | Set      | 2         | BE EF           | 03 | 06 00 | 9E D6      | 01 00 | 14 20 | 01 00         |
|                  |          | 3         | BE EF           | 03 | 06 00 | 6E D6      | 01 00 | 14 20 | 02 00         |
|                  |          | 4         | BE EF           | 03 | 06 00 | FE D7      | 01 00 | 14 20 | 03 00         |
|                  |          |           | BE EF           | 03 | 06 00 | F2 D6      | 01 00 | 15 20 | 00 00         |
| マイメモリー セーブ       | Set      | 2         | BE EF           | 03 | 06 00 | 62 D7      | 01 00 | 15 20 | 01 00         |
|                  |          | 3         | BE EF           | 03 | 06 00 | 92 D7      | 01 00 | 15 20 | 02 00         |
|                  |          | 4         | BE EF           | 03 | 06 00 | 02 D6      | 01 00 | 15 20 | 03 00         |
|                  |          | 4:3       | BE EF           | 03 | 06 00 | 9E D0      | 01 00 | 08 20 | 00 00         |
|                  |          | 16:9      | BE EF           | 03 | 06 00 | 0E D1      | 01 00 | 08 20 | 01 00         |
| アスペクト            | Set      | 14:9      | BE EF           | 03 | 06 00 | CE D6      | 01 00 | 08 20 | 09 00         |
|                  |          | 16:10     | BE EF           | 03 | 06 00 | 3E D6      | 01 00 | 08 20 | 08 00         |
|                  |          | ノーマル      | BE EF           | 03 | 06 00 | 5E DD      | 01 00 | 08 20 | 10 00         |
|                  |          | Get       | BE EF           | 03 | 06 00 | AD D0      | 02 00 | 08 20 | 00 00         |
|                  |          | Get       | BE EF           | 03 | 06 00 | 91 70      | 02 00 | 09 22 | 00 00         |
| オーバースキャン         |          | Increment | BE EF           | 03 | 06 00 | F7 70      | 04 00 | 09 22 | 00 00         |
|                  |          | Decrement | BE EF           | 03 | 06 00 | 26 71      | 05 00 | 09 22 | 00 00         |
| オーバースキャン         |          |           |                 |    |       |            |       |       |               |
| リセット             |          | Execute   | BE EF           | 03 | 06 00 | EC D9      | 06 00 | 27 70 | 00 00         |
|                  |          | Get       | BE EF           | 03 | 06 00 | 0D 83      | 02 00 | 00 21 | 00 00         |
| 垂直位置             |          | Increment | BE EF           | 03 | 06 00 | 6B 83      | 04 00 | 00 21 | 00 00         |
|                  |          | Decrement | BE EF           | 03 | 06 00 | BA 82      | 05 00 | 00 21 | 00 00         |
| 垂直位置 リセット        |          | Execute   | BE EF           | 03 | 06 00 | E0 D2      | 06 00 | 02 70 | 00 00         |
|                  |          | Get       | BE EF           | 03 | 06 00 | F1 82      | 02 00 | 01 21 | 00 00         |
| 水平位置             |          | Increment | BE EF           | 03 | 06 00 | 97 82      | 04 00 | 01 21 | 00 00         |
|                  |          | Decrement | BE EF           | 03 | 06 00 | 46 83      | 05 00 | 01 21 | 00 00         |
| 水平位置 リセット        |          | Execute   | BE EF           | 03 | 06 00 | 1C D3      | 06 00 | 03 70 | 00 00         |
|                  |          | Get       | BE EF           | 03 | 06 00 | 49 83      | 02 00 | 03 21 | 00 00         |
| クロック位相           |          |           | BF FF           | 03 | 06 00 | 2F 83      | 04 00 | 03 21 | 00 00         |
|                  |          | Docromont | BE EE           | 03 | 06 00 | EE 82      | 05.00 | 03 21 | 00.00         |
|                  |          |           |                 | 03 | 06 00 | DE 02      | 02.00 | 02 21 |               |
|                  | <u> </u> |           |                 | 00 |       |            | 02 00 | 02 21 |               |
| 小平リイス            |          |           | BE EF           | 03 | 00 00 | D3 82      | 04 00 | 02 21 | 00 00         |
|                  |          | Decrement | BE EF           | 03 | 06 00 | 02 83      | 05 00 | 02 21 | 00 00         |
| 水平サイズ リセット       |          | Execute   | BE EF           | 03 | 06 00 | 68 D2      | 06 00 | 04 70 | 00 00         |
| オートアジャスト<br>  実行 |          | Execute   | BE EF           | 03 | 06 00 | 91 D0      | 06 00 | 0A 20 | 00 00         |

技術情報編

|                   | オ   | ペレーションタイプ    |       | ヘッ | ダコード  |            | -     | コマンドラ | データ           |
|-------------------|-----|--------------|-------|----|-------|------------|-------|-------|---------------|
| 項目名               |     | 設定内容         |       |    |       | CRC<br>フラグ | アクション | タイプ   | セッティング<br>コード |
|                   |     | オフ           | BE EF | 03 | 06 00 | 4A 72      | 01 00 | 07 22 | 00 00         |
| <br>  プログレッシーブ    | Set | TV           | BE EF | 03 | 06 00 | DA 73      | 01 00 | 07 22 | 01 00         |
|                   |     | フィルム         | BE EF | 03 | 06 00 | 2A 73      | 01 00 | 07 22 | 02 00         |
|                   |     | Get          | BE EF | 03 | 06 00 | 79 72      | 02 00 | 07 22 | 00 00         |
|                   |     | 弱            | BE EF | 03 | 06 00 | 26 72      | 01 00 | 06 22 | 01 00         |
|                   | Set | 中            | BE EF | 03 | 06 00 | D6 72      | 01 00 | 06 22 | 02 00         |
|                   |     | 強            | BE EF | 03 | 06 00 | 46 73      | 01 00 | 06 22 | 03 00         |
|                   |     | Get          | BE EF | 03 | 06 00 | 85 73      | 02 00 | 06 22 | 00 00         |
|                   |     | オート          | BE EF | 03 | 06 00 | 0E 72      | 01 00 | 04 22 | 00 00         |
|                   |     | RGB          | BE EF | 03 | 06 00 | 9E 73      | 01 00 | 04 22 | 01 00         |
| 在亦明               | Set | SMPTE240     | BE EF | 03 | 06 00 | 6E 73      | 01 00 | 04 22 | 02 00         |
| 日空间               |     | REC709       | BE EF | 03 | 06 00 | FE 72      | 01 00 | 04 22 | 03 00         |
|                   |     | REC601       | BE EF | 03 | 06 00 | CE 70      | 01 00 | 04 22 | 04 00         |
|                   |     | Get          | BE EF | 03 | 06 00 | 3D 72      | 02 00 | 04 22 | 00 00         |
|                   |     | オート          | BE EF | 03 | 06 00 | BA 77      | 01 00 | 13 22 | 00 00         |
| HDMI/MHL          | Set | VIDEO        | BE EF | 03 | 06 00 | 2A 76      | 01 00 | 13 22 | 01 00         |
| フォーマット            |     | COMPUTER     | BE EF | 03 | 06 00 | DA 76      | 01 00 | 13 22 | 02 00         |
|                   |     | Get          | BE EF | 03 | 06 00 | 89 77      | 02 00 | 13 22 | 00 00         |
|                   | 1   | オート          | BE EF | 03 | 06 00 | 86 D8      | 01 00 | 22 20 | 00 00         |
|                   | Set | ノーマル         | BEFE  | 03 | 06 00 | 16 D9      | 01.00 | 22 20 | 01.00         |
| デジタル レンジ          |     | 拡張           | BEFE  | 03 | 06 00 | F6 D9      | 01.00 | 22 20 | 02.00         |
|                   |     | Get          | BEEF  | 03 | 06 00 | B5 D8      | 02 00 | 22 20 | 00 00         |
|                   |     | オート          | BE EF | 03 | 06 00 | 2A DA      | 01 00 | 2F 20 | 00 00         |
|                   | Set | ノーマル         | BEEF  | 03 | 06 00 | BADB       | 01 00 | 2F 20 | 01 00         |
| ワイヤレス レンジ         |     | 拡張           | BEEF  | 03 | 06 00 | 4A DB      | 01 00 | 2F 20 | 02 00         |
|                   |     | Get          | BEEF  | 03 | 06 00 | 19 DA      | 02 00 | 2F 20 | 00 00         |
|                   |     | オート          | BEFE  | 03 | 06 00 | CF D6      | 01.00 | 10 20 | 03.00         |
| COMPUTER-イン       | Set | SYNC ON G 77 | BE FE | 03 | 06.00 | 5E D7      | 01.00 | 10 20 | 02.00         |
|                   |     | Get          | BEFE  | 03 | 06 00 | 0D D6      | 02.00 | 10 20 | 00 00         |
|                   |     | 無効           | BEEF  | 03 | 06 00 | 3B C2      | 01 00 | 50 30 | 00 00         |
| フレームロック-          | Set | 有効           | BEEF  | 03 | 06 00 | AB C3      | 01 00 | 50 30 | 01 00         |
|                   |     | Get          | BEEF  | 03 | 06 00 | 08 C2      | 02 00 | 50 30 | 00 00         |
|                   | -   | 無効           | BE EF | 03 | 06 00 | 7F C2      | 01 00 | 53 30 | 00 00         |
| フレームロック -         | Set | 有効           | BE EF | 03 | 06 00 | EF C3      | 01 00 | 53 30 | 01 00         |
| HDMI/MHL          |     | Get          | BEEF  | 03 | 06 00 | 4C C2      | 02 00 | 53 30 | 00 00         |
|                   |     | Get          | BE EF | 03 | 06 00 | D0 D0      | 02 00 | 0A 30 | 00 00         |
| デジタル ズーム          |     | Increment    | BEEF  | 03 | 06 00 | B6 D0      | 04 00 | 0A 30 | 00 00         |
|                   |     | Decrement    | BEFE  | 03 | 06 00 | 67 D1      | 05.00 | 0A 30 | 00 00         |
| デジタルズーム<br>リセット   |     | Execute      | BE EF | 03 | 06 00 | 98 C9      | 06 00 | 70 70 | 00 00         |
|                   |     | Get          | BE EF | 03 | 06 00 | 2C D1      | 02 00 | 0B 30 | 00 00         |
| デジタルシフト V         |     | Increment    | BE EF | 03 | 06 00 | 4A D1      | 04 00 | 0B 30 | 00 00         |
|                   |     | Decrement    | BE FF | 03 | 06 00 | 9B D0      | 05 00 | 0B 30 | 00 00         |
| デジタルシフト V<br>リセット |     | Execute      | BE EF | 03 | 06 00 | A8 C8      | 06 00 | 74 70 | 00 00         |

|                  | オ/  | ペレーションタイプ |       | ヘッ | ダコード  |            | _     | コマンドテ | <u>・</u> ータ   |
|------------------|-----|-----------|-------|----|-------|------------|-------|-------|---------------|
| 項目名              |     | 設定内容      |       |    |       | CRC<br>フラグ | アクション | タイプ   | セッティング<br>コード |
|                  |     | Get       | BE EF | 03 | 06 00 | 58 D0      | 02 00 | 0C 30 | 00 00         |
| デジタルシフトH         |     | Increment | BE EF | 03 | 06 00 | 3E D0      | 04 00 | 0C 30 | 00 00         |
|                  |     | Decrement | BE EF | 03 | 06 00 | EF D1      | 05 00 | 0C 30 | 00 00         |
| デジタルシフト日<br>リセット |     | Execute   | BE EF | 03 | 06 00 | 54 C9      | 06 00 | 75 70 | 00 00         |
|                  |     | 右         | BE EF | 03 | 06 00 | 46 D5      | 01 00 | 1E 20 | 01 00         |
| <br>  両偽圭三位罢(水亚) | Set | 中央        | BE EF | 03 | 06 00 | D6 D4      | 01 00 | 1E 20 | 00 00         |
| 回隊衣小位直(小十)       |     | 左         | BE EF | 03 | 06 00 | B6 D5      | 01 00 | 1E 20 | 02 00         |
|                  |     | Get       | BE EF | 03 | 06 00 | E5 D4      | 02 00 | 1E 20 | 00 00         |
|                  |     | Get       | BE EF | 03 | 06 00 | B9 D3      | 02 00 | 07 20 | 00 00         |
| 垂直キーストン          |     | Increment | BE EF | 03 | 06 00 | DF D3      | 04 00 | 07 20 | 00 00         |
|                  |     | Decrement | BE EF | 03 | 06 00 | 0E D2      | 05 00 | 07 20 | 00 00         |
| 垂直キーストン<br>リセット  |     | Execute   | BE EF | 03 | 06 00 | 08 D0      | 06 00 | 0C 70 | 00 00         |
|                  | Cot | オフ        | BE EF | 03 | 06 00 | FB 27      | 01 00 | 10 33 | 00 00         |
| オートエコモード         | Set | オン        | BE EF | 03 | 06 00 | 6B 26      | 01 00 | 10 33 | 01 00         |
|                  |     | Get       | BE EF | 03 | 06 00 | C8 27      | 02 00 | 10 33 | 00 00         |
|                  | 0+  | ノーマル      | BE EF | 03 | 06 00 | 3B 23      | 01 00 | 00 33 | 00 00         |
| エコモード            | Set | IJ        | BE EF | 03 | 06 00 | AB 22      | 01 00 | 00 33 | 01 00         |
|                  |     | Get       | BE EF | 03 | 06 00 | 08 23      | 02 00 | 00 33 | 00 00         |
|                  |     | 通常表示      | BE EF | 03 | 06 00 | C7 D2      | 01 00 | 01 30 | 00 00         |
|                  |     | 左右反転      | BE EF | 03 | 06 00 | 57 D3      | 01 00 | 01 30 | 01 00         |
| 反転表示             | Set | 上下反転      | BE EF | 03 | 06 00 | A7 D3      | 01 00 | 01 30 | 02 00         |
|                  |     | 上下左右反転    | BE EF | 03 | 06 00 | 37 D2      | 01 00 | 01 30 | 03 00         |
|                  |     | Get       | BE EF | 03 | 06 00 | F4 D2      | 02 00 | 01 30 | 00 00         |
|                  |     | 通常        | BE EF | 03 | 06 00 | D6 D2      | 01 00 | 01 60 | 00 00         |
| スタンバイモード         | Set | 省電力       | BE EF | 03 | 06 00 | 46 D3      | 01 00 | 01 60 | 01 00         |
|                  |     | Get       | BE EF | 03 | 06 00 | E5 D2      | 02 00 | 01 60 | 00 00         |
|                  |     | Get       | BE EF | 03 | 06 00 | CD CC      | 02 00 | 60 20 | 00 00         |
|                  |     | Increment | BE EF | 03 | 06 00 | AB CC      | 04 00 | 60 20 | 00 00         |
| COMPUTER IN      |     | Decrement | BE EF | 03 | 06 00 | 7A CD      | 05 00 | 60 20 | 00 00         |
|                  |     | Get       | BE EF | 03 | 06 00 | 89 CC      | 02 00 | 63 20 | 00 00         |
|                  |     | Increment | BE EF | 03 | 06 00 | EF CC      | 04 00 | 63 20 | 00 00         |
|                  |     | Decrement | BE EF | 03 | 06 00 | 3E CD      | 05 00 | 63 20 | 00 00         |
| <del></del> =    |     | Get       | BE EF | 03 | 06 00 | E9 CE      | 02 00 | 6B 20 | 00 00         |
|                  |     | Increment | BE EF | 03 | 06 00 | 8F CE      | 04 00 | 6B 20 | 00 00         |
| WINELESS         |     | Decrement | BE EF | 03 | 06 00 | 5E CF      | 05 00 | 6B 20 | 00 00         |
| ÷ =              |     | Get       | BE EF | 03 | 06 00 | 45 CC      | 02 00 | 66 20 | 00 00         |
|                  |     | Increment | BE EF | 03 | 06 00 | 23 CC      | 04 00 | 66 20 | 00 00         |
| USB A            |     | Decrement | BE EF | 03 | 06 00 | F2 CD      | 05 00 | 66 20 | 00 00         |
| ++ =             | 1   | Get       | BE EF | 03 | 06 00 | 9D CF      | 02 00 | 6C 20 | 00 00         |
| 首量-              |     | Increment | BE EF | 03 | 06 00 | FB CF      | 04 00 | 6C 20 | 00 00         |
| O2R R            |     | Decrement | BE EF | 03 | 06 00 | 2A CE      | 05 00 | 6C 20 | 00 00         |
|                  | 0   | 通常        | BE EF | 03 | 06 00 | 46 D3      | 01 00 | 02 20 | 00 00         |
| 消音               | Set | 消音        | BE EF | 03 | 06 00 | D6 D2      | 01 00 | 02 20 | 01 00         |
|                  |     | Get       | BE EF | 03 | 06 00 | 75 D3      | 02 00 | 02 20 | 00 00         |
|                  | 0-+ | オン        | BE EF | 03 | 06 00 | FE D4      | 01 00 | 1C 20 | 01 00         |
| スピーカー            | Set | オフ        | BE EF | 03 | 06 00 | 6E D5      | 01 00 | 1C 20 | 00 00         |
|                  |     | Get       | BE EF | 03 | 06 00 | 5D D5      | 02 00 | 1C 20 | 00 00         |

技術情報編

|                  | オペレーションタイプ |            |       | ヘッ                                       | ダコード  |            | コマンドデータ |       |               |
|------------------|------------|------------|-------|------------------------------------------|-------|------------|---------|-------|---------------|
| 項目名              |            | 設定内容       |       |                                          |       | CRC<br>フラグ | アクション   | タイプ   | セッティング<br>コード |
| 辛吉 入力設定 -        | Set        | AUDIO IN   | BE EF | 03                                       | 06 00 | 6E DC      | 01 00   | 30 20 | 01 00         |
| COMPUTER IN      | 000        | オフ         | BE EF | 03                                       | 06 00 | FE DD      | 01 00   | 30 20 | 00 00         |
|                  |            | Get        | BE EF | 03                                       | 06 00 | CD DD      | 02 00   | 30 20 | 00 00         |
|                  |            | オフ         | BE EF | 03                                       | 06 00 | DA DF      | 01 00   | 3B 20 | 00 00         |
| 音声入力設定 -         | Set        | AUDIO IN   | BE EF | 03                                       | 06 00 | 4A DE      | 01 00   | 3B 20 | 01 00         |
| WIRELESS         |            | WIRELESS   | BE EF | 03                                       | 06 00 | 8A D3      | 01 00   | 3B 20 | 11 00         |
|                  |            | Get        | BE EF | 03                                       | 06 00 | E9 DF      | 02 00   | 3B 20 | 00 00         |
|                  |            | オフ         | BE EF | 03                                       | 06 00 | 76 DD      | 01 00   | 36 20 | 00 00         |
| 音声入力設定 -         | Set        | AUDIO IN   | BE EF | 03                                       | 06 00 | E6 DC      | 01 00   | 36 20 | 01 00         |
| USB A            |            | USB A      | BE EF | 03                                       | 06 00 | B6 D0      | 01 00   | 36 20 | 10 00         |
|                  |            | Get        | BE EF | 03                                       | 06 00 | 45 DD      | 02 00   | 36 20 | 00 00         |
|                  |            | オフ         | BE EF | 03                                       | 06 00 | AE DE      | 01 00   | 3C 20 | 00 00         |
| 音声入力設定 -         | Set        | AUDIO IN   | BE EF | 03                                       | 06 00 | 3E DF      | 01 00   | 3C 20 | 01 00         |
| USB B            |            | USB B      | BE EF | 03                                       | 06 00 | 0E D2      | 01 00   | 3C 20 | 12 00         |
|                  |            | Get        | BE EF | 03                                       | 06 00 | 9D DE      | 02 00   | 3C 20 | 00 00         |
|                  |            | オフ         | BE EF | 03                                       | 06 00 | BA DD      | 01 00   | 33 20 | 00 00         |
| 音声入力設定 -         | Set        | AUDIO IN   | BE EF | 03                                       | 06 00 | 2A DC      | 01 00   | 33 20 | 01 00         |
| HDMI/MHL         |            | HDMI/MHL   | BE EF | 03                                       | 06 00 | 7A C4      | 01 00   | 33 20 | 20 00         |
|                  |            | Get        | BE EF | 03                                       | 06 00 | 89 DD      | 02 00   | 33 20 | 00 00         |
|                  |            | ENGLISH    | BE EF | 03                                       | 06 00 | F7 D3      | 01 00   | 05 30 | 00 00         |
|                  |            | FRANÇAIS   | BE EF | 03                                       | 06 00 | 67 D2      | 01 00   | 05 30 | 01 00         |
|                  |            | DEUTSCH    | BE EF | 03                                       | 06 00 | 97 D2      | 01 00   | 05 30 | 02 00         |
|                  |            | ESPAÑOL    | BE EF | 03                                       | 06 00 | 07 D3      | 01 00   | 05 30 | 03 00         |
|                  | Set        | ITALIANO   | BE EF | 03                                       | 06 00 | 37 D1      | 01 00   | 05 30 | 04 00         |
| 表示言語             |            | PORTUGUÊS  | BE EF | 03                                       | 06 00 | C7 D1      | 01 00   | 05 30 | 07 00         |
|                  |            | <br>日本語    | BE EF | 03                                       | 06 00 | 37 D4      | 01 00   | 05 30 | 08 00         |
|                  |            | <br>简体中文   | BE EF | 03                                       | 06 00 | A7 D5      | 01 00   | 05 30 | 09 00         |
|                  |            |            | BE EF | 03                                       | 06 00 | 57 D5      | 01 00   | 05 30 | 0A 00         |
|                  |            | Get        | BE EF | 03                                       | 06 00 | C4 D3      | 02 00   | 05 30 | 00 00         |
|                  | 上記         | の表示言語は、一部対 | 応してし  | <u>、、、、、、、、、、、、、、、、、、、、、、、、、、、、、、、、、</u> |       |            |         |       |               |
|                  |            | Get        | BE EF | 03                                       | 06 00 | 04 D7      | 02 00   | 15 30 | 00 00         |
| メニュー水平位置         |            | Increment  | BE EF | 03                                       | 06 00 | 62 D7      | 04 00   | 15 30 | 00 00         |
|                  |            | Decrement  | BE EF | 03                                       | 06 00 | B3 D6      | 05 00   | 15 30 | 00 00         |
| メニュー水平位置<br>リセット |            | Execute    | BE EF | 03                                       | 06 00 | DC C6      | 06 00   | 43 70 | 00 00         |
|                  |            | Get        | BE EF | 03                                       | 06 00 | 40 D7      | 02 00   | 16 30 | 00 00         |
| メニュー垂直位置         |            | Increment  | BE EF | 03                                       | 06 00 | 26 D7      | 04 00   | 16 30 | 00 00         |
|                  |            | Decrement  | BE EF | 03                                       | 06 00 | F7 D6      | 05 00   | 16 30 | 00 00         |
| メニュー垂直位置<br>リセット |            | Execute    | BE EF | 03                                       | 06 00 | A8 C7      | 06 00   | 44 70 | 00 00         |
|                  |            | マイスクリーン    | BE EF | 03                                       | 06 00 | FB CA      | 01 00   | 00 30 | 20 00         |
|                  |            | オリジナル      | BE EF | 03                                       | 06 00 | FB E2      | 01 00   | 00 30 | 40 00         |
| <u> </u>         | Set        | 青          | BE EF | 03                                       | 06 00 | CB D3      | 01 00   | 00 30 | 03 00         |
|                  |            | 白          | BE EF | 03                                       | 06 00 | 6B D0      | 01 00   | 00 30 | 05 00         |
|                  |            | 黒          | BE EF | 03                                       | 06 00 | 9B D0      | 01 00   | 00 30 | 06 00         |
|                  |            | Get        | BE EF | 03                                       | 06 00 | 08 D3      | 02 00   | 00 30 | 00 00         |

|            | オイ   | ペレーションタイプ                       |       | ヘッ | ダコード  |            | -     | コマンドラ | データ           |
|------------|------|---------------------------------|-------|----|-------|------------|-------|-------|---------------|
| 項目名        |      | 設定内容                            |       |    |       | CRC<br>フラグ | アクション | タイプ   | セッティング<br>コード |
|            | Sot  | オフ                              | BE EF | 03 | 06 00 | FB D8      | 01 00 | 20 30 | 00 00         |
| ブランク オン/オフ | Joel | オン                              | BE EF | 03 | 06 00 | 6B D9      | 01 00 | 20 30 | 01 00         |
|            |      | Get                             | BE EF | 03 | 06 00 | C8 D8      | 02 00 | 20 30 | 00 00         |
|            |      | 書                               | BE EF | 03 | 06 00 | 67 D1      | 01 00 | 0D 30 | 03 00         |
|            | Set  | 白                               | BE EF | 03 | 06 00 | C7 D2      | 01 00 | 0D 30 | 05 00         |
| オートノラノク    |      | 黒                               | BE EF | 03 | 06 00 | 37 D2      | 01 00 | 0D 30 | 06 00         |
|            |      | Get                             | BE EF | 03 | 06 00 | A4 D1      | 02 00 | 0D 30 | 00 00         |
|            |      | マイスクリーン                         | BE EF | 03 | 06 00 | CB CB      | 01 00 | 04 30 | 20 00         |
|            | Set  | オリジナル                           | BE EF | 03 | 06 00 | 0B D2      | 01 00 | 04 30 | 00 00         |
| 初期画面       |      | 表示しない                           | BE EF | 03 | 06 00 | 9B D3      | 01 00 | 04 30 | 01 00         |
|            |      | Get                             | BE EF | 03 | 06 00 | 38 D2      | 02 00 | 04 30 | 00 00         |
|            |      | 無効                              | BE EF | 03 | 06 00 | 3B EF      | 01 00 | C0 30 | 00 00         |
| マイスクリーンロック | Set  | 有効                              | BF FF | 03 | 06 00 | AB FF      | 01 00 | C0 30 | 01 00         |
|            |      | Get                             | BE EF | 03 | 06 00 | 08 FF      | 02 00 | C0 30 | 00 00         |
|            |      | 表示しない                           | BE EF | 03 | 06 00 | 8F D6      | 01 00 | 17 30 | 00 00         |
| メッセージ      | Set  |                                 |       | 03 | 06 00 | 1F D7      | 01 00 | 17 30 | 01 00         |
|            |      | Got                             | BE EF | 03 | 00 00 | BC D6      | 02 00 | 17 30 | 00.00         |
|            |      |                                 |       | 03 | 00 00 | 13 00      | 02 00 | 22 30 | 00 00         |
|            |      |                                 |       | 03 | 06 00 | 43 03      | 01 00 | 22 30 | 00 00         |
|            |      | 二 二 二 二 二 二 二 二 二 二 二 二 二 二 二 二 |       | 03 |       | 22 00      | 01 00 | 22 30 | 01 00         |
|            |      |                                 |       | 03 | 06 00 | 23 D0      | 01 00 | 22 30 | 02 00         |
|            | Cat  |                                 |       | 03 | 00 00 | B3 D9      | 01 00 | 22 30 | 03 00         |
| テンプレート     | Set  |                                 | BE EF | 03 | 00 00 | 03 DB      | 01 00 | 22 30 | 04 00         |
|            |      |                                 | BEEF  | 03 | 06 00 | 13 DA      | 0100  | 22 30 | 05 00         |
|            |      | 円2                              | BEEF  | 03 | 06 00 | E3 DA      | 01 00 | 22 30 | 06 00         |
|            |      | 地図ー                             | BE EF | 03 | 06 00 | 83 D4      | 01 00 | 22 30 | 10 00         |
|            |      | 地図 2                            | BE EF | 03 | 06 00 | 13 D5      | 01 00 | 22 30 | 11 00         |
|            |      | Get                             | BE EF | 03 | 06 00 | 70 D9      | 02 00 | 22 30 | 00 00         |
| テンプレート     | Set  | オフ                              | BE EF | 03 | 06 00 | BF D8      | 01 00 | 23 30 | 00 00         |
| オン/オフ      |      | オン                              | BE EF | 03 | 06 00 | 2F D9      | 01 00 | 23 30 | 01 00         |
|            |      | Get                             | BE EF | 03 | 06 00 | 8C D8      | 02 00 | 23 30 | 00 00         |
|            | Set  |                                 | BE EF | 03 | 06 00 | B6 D6      | 01 00 | 16 20 | 00 00         |
| オートサーチ     |      | 有効                              | BE EF | 03 | 06 00 | 26 D7      | 01 00 | 16 20 | 01 00         |
|            |      | Get                             | BE EF | 03 | 06 00 | 85 D6      | 02 00 | 16 20 | 00 00         |
| ダイレクト      | Sot  | 無効                              | BE EF | 03 | 06 00 | 3B 89      | 01 00 | 20 31 | 00 00         |
| パワーオン      | 000  | 有効                              | BE EF | 03 | 06 00 | AB 88      | 01 00 | 20 31 | 01 00         |
|            |      | Get                             | BE EF | 03 | 06 00 | 08 89      | 02 00 | 20 31 | 00 00         |
|            |      | Get                             | BE EF | 03 | 06 00 | 08 86      | 02 00 | 10 31 | 00 00         |
|            |      | Increment                       | BE EF | 03 | 06 00 | 6E 86      | 04 00 | 10 31 | 00 00         |
|            |      | Decrement                       | BE EF | 03 | 06 00 | BF 87      | 05 00 | 10 31 | 00 00         |
|            | Cot  | マウス                             | BE EF | 03 | 06 00 | FF 23      | 01 00 | 50 26 | 00 00         |
| USB TYPE B | Set  | USB ディスプレイ                      | BE EF | 03 | 06 00 | 6F 22      | 01 00 | 50 26 | 01 00         |
|            |      | Get                             | BE EF | 03 | 06 00 | CC 23      | 02 00 | 50 26 | 00 00         |
|            | Co+  | 無効                              | BE EF | 03 | 06 00 | FE AA      | 01 00 | 80 21 | 00 00         |
| ジェスチャー     | Joel | 有効                              | BE EF | 03 | 06 00 | 6E AB      | 01 00 | 80 21 | 01 00         |
|            |      | Get                             | BE EF | 03 | 06 00 | CD AA      | 02 00 | 80 21 | 00 00         |

|            | オ         | ペレーションタイプ |       | ヘッ | ダコード  |            |       | コマンドラ | データ           |
|------------|-----------|-----------|-------|----|-------|------------|-------|-------|---------------|
| 項目名        |           | 設定内容      |       |    |       | CRC<br>フラグ | アクション | タイプ   | セッティング<br>コード |
|            | Get       |           | BE EF | 03 | 06 00 | 75 AB      | 02 00 | 82 21 | 00 00         |
| ジェスチャー感度   | Increment |           | BE EF | 03 | 06 00 | 13 AB      | 04 00 | 82 21 | 00 00         |
|            | Decrement |           | BE EF | 03 | 06 00 | C2 AA      | 05 00 | 82 21 | 00 00         |
|            |           | ls        | BE EF | 03 | 06 00 | 1A AC      | 01 00 | 83 21 | 0A 00         |
| ジェフエム 問回   | Set       | 1.5s      | BE EF | 03 | 06 00 | 4A AF      | 01 00 | 83 21 | 0F 00         |
| レンエスノヤー间隔  |           | 2s        | BE EF | 03 | 06 00 | BA A5      | 01 00 | 83 21 | 14 00         |
|            |           | Get       | BE EF | 03 | 06 00 | 89 AA      | 02 00 | 83 21 | 00 00         |
| 使用時間       |           | Get       | BE EF | 03 | 06 00 | C2 FF      | 02 00 | 90 10 | 00 00         |
|            |           | USB A     | BE EF | 03 | 06 00 | 9A 30      | 01 00 | 00 36 | 06 00         |
|            |           | USB B     | BE EF | 03 | 06 00 | 3A 36      | 01 00 | 00 36 | 0C 00         |
|            |           | スライドショー   | BE EF | 03 | 06 00 | 9A 2B      | 01 00 | 00 36 | 22 00         |
|            |           | インフォメーション | BE EF | 03 | 06 00 | FA 3E      | 01 00 | 00 36 | 10 00         |
|            |           | マイメモリー    | BE EF | 03 | 06 00 | 9A 3F      | 01 00 | 00 36 | 12 00         |
|            |           | 映像モード     | BE EF | 03 | 06 00 | 0A 3E      | 01 00 | 00 36 | 13 00         |
| フノギクシュ     | Set       | テンプレート    | BE EF | 03 | 06 00 | CA 39      | 01 00 | 00 36 | 1B 00         |
|            |           | デジタルズーム   | BE EF | 03 | 06 00 | FA 3B      | 01 00 | 00 36 | 1C 00         |
|            |           | デジタルシフト   | BE EF | 03 | 06 00 | 6A 3A      | 01 00 | 00 36 | 1D 00         |
|            |           | 解像度       | BE EF | 03 | 06 00 | 9A 3A      | 01 00 | 00 36 | 1E 00         |
|            |           | ジェスチャー    | BE EF | 03 | 06 00 | AA 23      | 01 00 | 00 36 | 3D 00         |
|            |           | エコモード     | BE EF | 03 | 06 00 | 0A 25      | 01 00 | 00 36 | 37 00         |
|            |           | オート       | BE EF | 03 | 06 00 | 0A 02      | 01 00 | 00 36 | 43 00         |
|            |           | Get       | BE EF | 03 | 06 00 | 09 33      | 01 00 | 00 36 | 00 00         |
|            |           | Get       | BE EF | 03 | 06 00 | CD C3      | 02 00 | 50 20 | 00 00         |
| 音量 - ALL   |           | Increment | BE EF | 03 | 06 00 | AB C3      | 04 00 | 50 20 | 00 00         |
|            |           | Decrement | BE EF | 03 | 06 00 | 7A C2      | 05 00 | 50 20 | 00 00         |
| USB TYPE A | Cat       | 無効        | BE EF | 03 | 06 00 | CE F1      | 01 00 | A4 20 | 00 00         |
| SOUND      | Set       | 有効        | BE EF | 03 | 06 00 | 5E F0      | 01 00 | A4 20 | 01 00         |
| ENABLE     |           | Get       | BE EF | 03 | 06 00 | FD F1      | 02 00 | A4 20 | 00 00         |
| USB TYPE B | Cot       | 無効        | BE EF | 03 | 06 00 | 32 F0      | 01 00 | A5 20 | 00 00         |
| SOUND      | Set       | 有効        | BE EF | 03 | 06 00 | A2 F1      | 01 00 | A5 20 | 01 00         |
| ENABLE     |           | Get       | BE EF | 03 | 06 00 | 01 F0      | 02 00 | A5 20 | 00 00         |

## 故障かなと思ったら

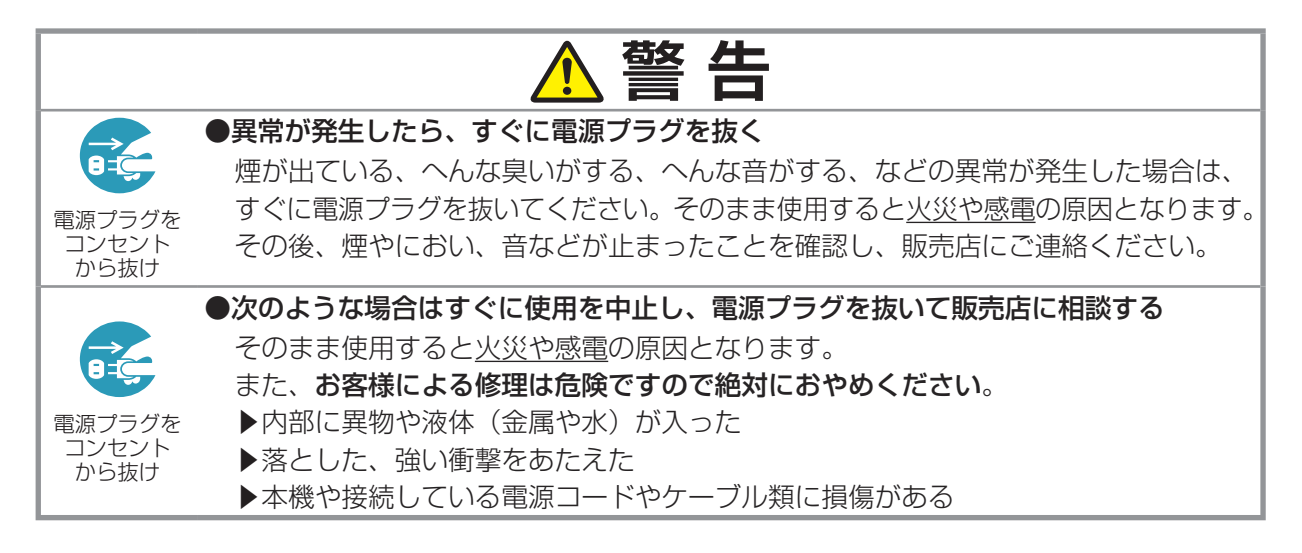

ご使用のまえに、必ず「正しくお使いいただくために」(□1-2~10)をお読みください。 異常が発生した場合は、すぐに電源プラグを抜き、販売店にご相談ください。 その他の問題が起きた場合は、修理を依頼される前に、以下の「一括して初期設定にもどす」(□下記)、 「メッセージ表示」(□4-21)、「インジケータ表示」(□4-22,23)、「故障と間違えやすい現象について」 (□4-24~27)をご確認いただき、必要と思われる処置を行ってください。それでも問題が解決し ない場合は、販売店またはお客様ご相談窓口(□4-29)にご相談ください。

### 一括して初期設定にもどす

誤って本機のメニュー設定を行い、元に戻せなくなったときには、一括初期化機能をご使用ください。 「その他」メニューの「特別な設定」−「工場出荷設定」(**□2-28**)で「OK」を選択すると、メニュー の各項目を一括して初期設定に戻すことができます。一括して初期設定に戻した後は、必ず「高地モー ド」(**□2-27**)の設定を行ってください。

#### お知らせ

- ●マイスクリーンパスワード(□2-30)が設定されていない場合は、マイスクリーン画像もクリア されます。
- ●マイスクリーンパスワードが設定されている場合は、「初期画面」、「マイスクリーンロック」は初 期化されません。

### <u>メッセージ表示</u>

本機の電源を入れたときに、下表のようなメッセージが表示されることがあります。メッセージが表示されたら下表に従って処置してください。処置後も同じメッセージが表示されたり、下表に記載されていないメッセージが表示された場合は、販売店にご相談ください。

| メッセージ                                              | 内容                                                                                                    |
|----------------------------------------------------|----------------------------------------------------------------------------------------------------|
| <b>COMPUTER IN</b><br>信号が入力されていません                 | <ul> <li>入力信号が見つかりません。以下のことをご確認ください。</li> <li>・信号ケーブルやコネクタは正しく接続されていますか?</li> <li>(□1-20~21)</li> <li>・信号源(DVD /ビデオプレーヤ、コンピュータなど)は正しく<br/>動作していますか?</li> </ul>                                                                                                    |
| COMPUTER IN<br>信号は同期範囲外です<br>fill 123kHz fiv 123Hz | 入力されている信号の水平または垂直周波数は本機の対応範囲外<br>です。以下のことをご確認ください。<br>・入力している信号は本機の仕様( <b>□4-2,3</b> )に合っていますか?<br>・信号源(DVD /ビデオプレーヤ、コンピュータなど)は正しく<br>動作していますか?                                                                                                    |
| COMPUTER IN<br>入力信号が不安定です                          | <ul> <li>入力信号の水平又は垂直周波数が安定していません。</li> <li>以下のことをご確認ください。</li> <li>・入力している信号は本機の仕様(□4-2,3)に合っていますか?</li> <li>・信号ケーブルやコネクタは正しく接続されていますか?</li> <li>(□1-20~21)</li> <li>・信号源(DVD /ビデオプレーヤ、コンピュータなど)は正しく<br/>動作していますか?</li> <li>信号入力切替機を介して信号源と本機を接続している場合は、信</li> <li>号源と本機を直接接続してみてください。左記のメッセージが表示されなくなる場合は、ご使用の信号入力切替機の仕様をご確認ください。</li> </ul> |
| 吸気口をチェックしてください。                                    | 本機内部の温度が上がりすぎているか、短時間に大きく上昇、下降した可能性があります。すぐに本機の電源を抜き、20分以上冷ましてから、以下のことをご確認のうえ、もう一度電源を入れてください。<br>・吸気口、排気口はふさがっていませんか?( <b>1-7,12</b> )<br>・周囲温度が35℃を超えていませんか?<br>・エアコンなどの風が本機にあたっていませんか?<br>・プロジェクターが標高約1600mもしくはそれ以上で使用されている場合、「その他」メニューの「特別な設定」の「高地モード」を「高地」に設定してください。誤った設定のままご使用になりますと、部品の信頼性などに影響を与えるおそれがあります。                            |
| 操作できないボタンが入力されました。                                 | 無効なボタンが押されました。<br>ご利用になるボタンを再度確認してください。                                                                                                    |

### <u>インジケータ表示</u>

電源、温度、ライトインジケータの点灯や点滅には下表のような意味があります。 なんらかの問題がある場合は下表に従って処置してください。処置後もインジ ケータが同様に点灯、点滅したり、下表に記載されていない点灯や点滅が見られ た場合は、販売店にご相談ください。

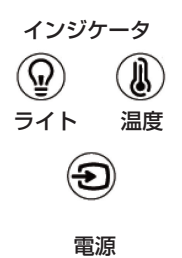

(U)

| 電源                                         | 温度                                                   | ライト                                    | 内容                                                                                                    |
|--------------------------------------------|------------------------------------------------------|----------------------------------------|----------------------------------------------------------------------------------------------------|
| 橙色の点灯                                      | 消灯                                                   | 消灯                                     | 本機はスタンバイ状態です。<br>この状態で電源を入れる(ライトを点灯させる)または電源プラグ<br>を抜くことができます。( <b>□</b> 1-32, 34)                                                                                                    |
| 緑色の点滅                                      | 消 灯                                                  | 消灯                                     | 本機はウォームアップ ( ライト点灯動作 ) 中です。<br><b>電源</b> インジケータの点滅が止まるまでお待ちください。                                                                                                    |
| 緑色の点灯                                      | 消 灯                                                  | 消灯                                     | 本機は通常の動作状態です。                                                                                                    |
| 橙色の点滅                                      | 消 灯                                                  | 消灯                                     | 本機は冷却動作中です。<br>電源 インジケータの点滅が止まるまでお待ちください。                                                                                                    |
| 赤色の点滅                                      | _                                                    | _                                      | 不具合が見つかったため、本機は冷却動作中です。<br>電源インジケータの点滅が止まるまでお待ちになり、 <b>ライト</b> インジ<br>ケータおよび <b>温度</b> インジケータの状態により、以下に従って処置し<br>てください。                                                                                                    |
| 橙色の点灯                                      | 消灯                                                   | <mark>赤色</mark> の点滅                    | レンズドアが完全に開いていない状態で、電源を入れると、ライト<br>インジケータが3回点滅します。また、プロジェクター点灯中にレ<br>ンズドアが閉められた場合、ライトが消灯し、クーリングへ移行し<br>ます。この場合、クーリング中はライトインジケータが点滅します。                                                                                                    |
| <mark>赤色</mark> の点灯<br>または<br><u>赤色の点滅</u> | 赤色の点滅                                                | 消 灯                                    | <ul> <li>冷却ファンが動作しません。</li> <li>すぐに本機の電源を切って電源プラグを抜き、20分以上待って冷ましてください。本機が十分に冷えてから以下のことをご確認のうえ、もう一度電源を入れてください。</li> <li>・ファンに異物がはさまったりしていませんか?</li> <li>・本機の周辺に磁気を発生するものがありませんか?</li> <li>再度電源を入れたときにインジケータ表示が変わらない場合は、販売店にご相談ください。</li> </ul>                                                                                 |
| <mark>赤色</mark> の点灯<br>または<br><u>赤色の点滅</u> | <mark>赤色</mark> の点灯                                  | 消灯                                     | 本機内部の温度が上がりすぎている可能性があります。<br>すぐに本機の電源を切って電源プラグを抜き、20分以上待って冷<br>ましてください。本機が十分に冷えてから以下のことをご確認のう<br>え、もう一度電源を入れてください。<br>・吸気口、排気口はふさがっていませんか?( <b>□1-7,12</b> )<br>・周囲温度が35℃を超えていませんか?<br>・プロジェクターが標高約1600m もしくはそれ以上で使用されて<br>いる場合、「その他」メニューの「特別な設定」の「高地モード」を「高<br>地」に設定してください。<br>再度電源を入れたときにインジケータ表示が変わらない場合は、販<br>売店にご相談ください。 |
| 緑色の点灯                                      | <ul> <li>ランプイン</li> <li>温度イン</li> <li>交互に</li> </ul> | ノジケータと<br>ジケータが<br><mark>赤色</mark> の点滅 | 内部温度が下がりすぎている可能性があります。<br>適切な温度環境(10 ~ 35℃)でご使用ください。本機の電源を切り、<br>周囲の気温をご確認のうえ、もう一度電源を入れてください。                                                                                                    |

### お知らせ

●内部温度が上がりすぎている場合、安全のため、自動的に電源が切れることがあります。このとき インジケータも消灯することがありますので、ご注意ください。この場合はすぐに電源コードを抜 いて、20 分以上待ってください。

### <u>故障と間違えやすい現象について</u>

以下のような現象は故障ではない場合があります。

修理をご依頼になるまえに、下表に従ってご確認のうえ、必要に応じて処置してください。ネットワーク機能に関しての問題は、【ネットワーク編】「トラブルシューティング」(**3-36~43**)をご確認ください。処置後も現象が改善しない場合は販売店にご相談ください。

| 現象        | 確認内容                                                                                                    | 参考頁                       |
|-----------|----------------------------------------------------------------------------------------------------|---------------------------|
|           | 電源コードは正しく接続されていますか?<br>電源コードの接続状態を確認し、正しく接続してください。                                                                                          | □1-24                     |
| 電源が入らない   | 停電などで、動作中に電源が切れませんでしたか?<br>その場合は電源コードを抜いて10分以上待って冷まし、もう一度電源<br>を入れてください。                                                                    | La 1-32                   |
|           | 信号ケーブルまたは USB メモリは正しく接続されていますか?<br>各接続状態を確認し、正しく接続してください。                                                                                   | <b>□</b> 1 <i>-</i> 20~23 |
|           | 信号源(DVD /ビデオプレーヤ、コンピュータなど)は正しく動作し<br>ていますか?<br>信号源の電源や設定を確認してください。                                                                          | _                         |
|           | 信号が入力されている端子を選んでいますか?<br>映像信号を選択しなおしてください。                                                                                                  | ₽1-36                     |
| 映像も音声も出ない | AV ミュート機能が働いていませんか?<br>AV MUTE ボタンまたは VOLUME +/- ボタンを押して確認してくだ<br>さい。                                                                       | <b>□</b> 1-35             |
|           | < HDMI/MHL 端子選択時><br>本機、および HDMI <sup>®</sup> あるいは、MHL出力機器がお互いを認識してい<br>ない可能性があります。一度、本機及び HDMI <sup>®</sup> 出力機器の電源を切り、<br>再度電源を入れてみてください。 | ₽1-23, 32                 |
|           | < HDMI/MHL 端子選択時><br>本機が対応していない HDMI <sup>®</sup> あるいは、MHL信号が入力されていま<br>せんか?<br>ご使用の HDMI <sup>®</sup> あるいは、MHL出力機器の設定をご確認ください。             | ₽4-2, 3                   |

| 現象               | 確認内容                                                                                                    | 参考頁                |
|------------------|----------------------------------------------------------------------------------------------------|--------------------|
| 映像は出るが<br>音声が出ない | 音声信号は正しく接続されていますか?<br>信号ケーブルの接続状態を確認し、正しく接続してください。                                                                                                    | □ 1-20~23          |
|                  | 音声を消していませんか?<br>AV MUTE ボタンまたは VOLUME + / ーボタンを押し、音声を復帰<br>させてください。                                                                                                    | La 1-35            |
|                  | 音量が小さく調節されていませんか?<br>音量を調節して大きくしてください。                                                                                                    | ₽1-35              |
|                  | 音声信号の入力端子が正しく設定されていますか?<br>「オーディオ」メニューの「スピーカー」、「音声入力設定」の設定を確<br>認してください。                                                                                                    | @2-18              |
| 音声は出るが<br>映像が出ない | 信号ケーブルは正しく接続されていますか?<br>信号ケーブルの接続状態を確認し、正しく接続してください。                                                                                                    | ₽1-20~23           |
|                  | 画面の明るさが極端に暗く調節されていませんか?<br>「映像」メニューの「明るさ」を調節して明るくしてください。                                                                                                    | @2-6               |
|                  | < COMPUTER IN 端子選択時><br>接続しているコンピュータがプラグ&プレイ・モニタを検知できますか?<br>他のプラグ・アンド・プレイ・モニタを使用して、コンピュータがプラグ・<br>アンド・プレイ・モニタを検知することができるか確認してください。                                                            | ₽1-22              |
|                  | ブランク画面になっていませんか?<br>AV MUTE ボタンを押して確認してください。                                                                                                    | û 1-33             |
|                  | <usb a="" type="" 端子選択時=""><br/>USB TYPE A 端子に USB メモリはきちんと接続されていますか?<br/>本機が USB メモリを認識できていない可能性があります。サムネイル<br/>メニューから「USB メモリ取外し」を実行し、一度 USB メモリを外<br/>してから、再度 USB TYPE A 端子に接続してください。</usb> | @2-36, 40<br>@1-21 |
|                  | < USB TYPE B 端子選択時><br>"接続待ち状態です"表示のままとなっていませんか?<br>USB ケーブルを抜き、しばらく待ってから再度 USB ケーブルを接続<br>してください。                                                                                             | Q1-21              |

| 現象                                            | 確認内容                                                                                                    | 参考頁              |
|-----------------------------------------------|----------------------------------------------------------------------------------------------------|------------------|
| リモコンが動作しない                                    | リモコン電池の残量が少ないかもしれません。新品の電池に交換してく<br>ださい。                                                                     | ₽1-26            |
| 映像が動かない<br>(静止している)                           | FREEZE ボタンで映像を静止させていませんか?<br>FREEZE ボタンを押して確認してください。                                                         | ₽1-38            |
| 色が薄い、<br>色あいが悪い                               | 色の濃さや色あいが正しく調節されていますか?<br>「映像」メニューの「色温度」、「色の濃さ」、「色あい」および「入力」メニュー<br>の「色空間」を調節してください。                         | □2-6, 12         |
|                                               | 色空間、信号方式は正しく選択されていますか?<br>「入力」メニューの「色空間」の設定を変更してください。                                                        | ₽2-12            |
| 映像が暗い                                         | 画面の明るさやコントラストが暗く設定されていませんか?<br>「映像」メニューの、「明るさ」、「コントラスト」を調節して明るくして<br>ください。                                   | @2-6             |
|                                               | エコモードが設定されていませんか?<br>「設置」メニューの「エコモード」を「ノーマル」に、「オートエコモー<br>ド」を「オフ」にして設定してご使用ください。                             | @2-17            |
| 映像がぼやける、<br>もやがかかってみえる、<br>映像周辺が明るい           | フォーカス、クロック位相は調節されていますか?<br>フォーカスリングでフォーカスを「表示」メニューで「クロック位相」<br>を調節してください。                                    | □ 1-37<br>□ 2-11 |
|                                               | レンズやドアミラーが汚れたり、くもったりしていませんか?<br>レンズやドアミラーをお手入れしてください。                                                        | ₽1-39            |
| ちらつきや縞模様など、<br>画像ノイズが現れる、<br>映像が乱れる           | 「オーバースキャン」を大きく設定しすぎていませんか?<br>「表示」メニューで「オーバースキャン」を調節し直してください。                                                | @2-10            |
|                                               | フレームロック機能を有効にしていますか?<br>信号によっては、フレームロック機能が動作しない場合があります。「入<br>カ」メニューで、選択している入力端子の「フレームロック」を「無効」<br>にしてみてください。 | @2-14            |
| スタンバイ時、<br>ネットワークに接続<br>できない                  | 「スタンバイモード」が「省電力」モードに設定されていませんか?<br>「設置」 メニューの「スタンバイモード」を「通常」に設定してください。                                       | @2-17            |
| スタンバイ時、<br>ファン動作音が<br>聞こえる                    | スタンバイ時、内蔵ファンが動作します。動作音が気になる場合は、「設<br>置」メニューの「スタンバイモード」を「省電力」に設定してください。                                       | @2-17            |
| 音声、または映像が<br>安定しない、または<br>断続的に出力される           | WIRELESS、USB TYPE A、USB TYPE B 端子を選択している場合は、信号処理の遅延により、出力に欠落が生じる場合があります。<br>信号を変更するか、他の端子をご利用ください。           | □ 1-36<br>□ 2-18 |
| 本機の USB TYPE B<br>端子と接続した<br>コンピュータが<br>起動しない | 本機とコンピュータの接続が障害になっている可能性があります。<br>一度、USB ケーブルをコンピュータから抜き、コンピュータを起動し<br>てから、再度ケーブルを接続してください。                  | <b>□1-21</b>     |
| ネットワークが動作<br>していません                           | 省電力機能が動作していませんか?<br>「設置」 メニューの「スタンバイモード」 を「通常」 に設定してください。                                                    | @2-17            |

| 現象                                                | 確認内容                                                                                                    | 参考頁   |
|---------------------------------------------------|----------------------------------------------------------------------------------------------------|-------|
| ジェスチャー操作が<br>できない                                 | 「ジェスチャー機能」が「無効」に設定されていませんか?<br>「その他」メニューの「ジェスチャー機能」を「有効」に設定してください。                                                                                   | ₽2-25 |
|                                                   | 画面の右上に手の形のアイコンが表示されていますか?<br>手でジェスチャーセンサ部を斜め上から覆い、画面操作モードを ON に<br>してください。                                                                           | ₽1-30 |
|                                                   | 手袋などで手がセンサから見えない状態で使用していませんか?<br>本機のジェスチャー方式は手の温度を感知する方式です。<br>素手の見える状態で使用してください。                                                                    | ₽1-29 |
|                                                   | 直射日光が当たる場所、周囲温度 30℃以上の場所や熱源の近くで使用<br>していませんか?<br>本機のジェスチャー方式は手の温度を感知する方式です。<br>直射日光が当たる場所、周囲温度 30℃以上の場所や熱源の近くでのご<br>使用は、動作や感度が悪くなり操作できない場合があります。     | ₽1-29 |
|                                                   | ジェスチャーセンサの感度設定を確認してください。<br>本機のジェスチャー方式は手の温度を感知する方式です。<br>ジェスチャー操作をする手の温度が低い場合、反応が鈍くなりますので<br>「その他」メニューの「ジェスチャー感度」で感度を上げて使用してく<br>ださい。               | ₽2-25 |
| ジェスチャー操作で<br>Page up と Page<br>down の切替で<br>誤作動する | ジェスチャー操作後に、手が意図せずにジェスチャーセンサを横切って<br>いませんか?<br>ジェスチャー操作後に、手がジェスチャーセンサを再度横切るとジェス<br>チャー操作と認識する場合があります。<br>ジェスチャー操作をするときのみ手がジェスチャーセンサを横切るよう<br>にしてください。 | _     |
|                                                   | ジェスチャー操作には個人差があります。<br>誤作動する場合は、「その他」メニューの「ジェスチャー感度」や「ジェ<br>スチャー間隔」で、使用される方に適した設定に調節して使用してくだ<br>さい。                                                  | ₽2-25 |

## <u>保証とアフターサービスについて(必ずお読みください。)</u>

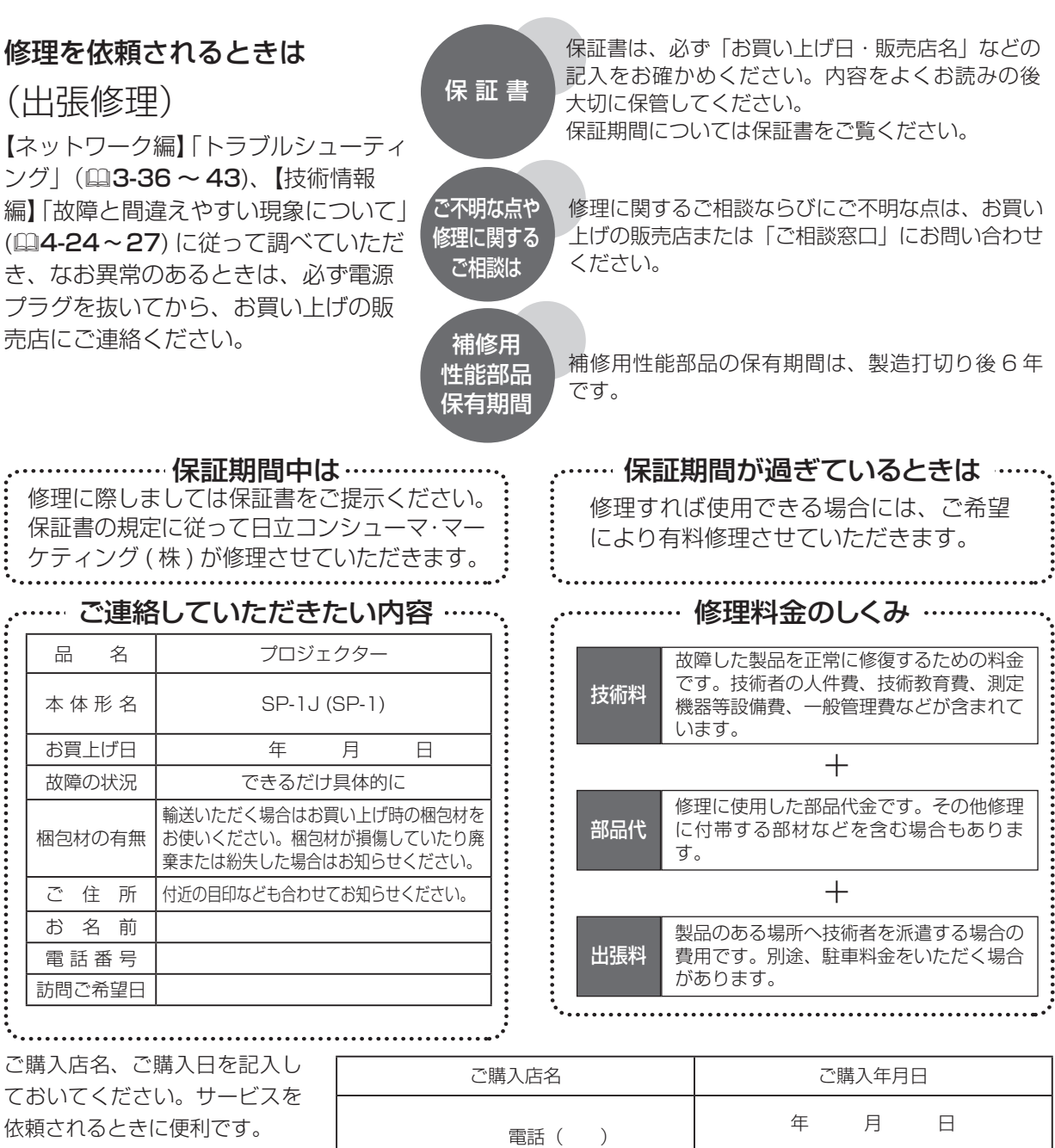

### 長年ご使用のプロジェクターの点検をぜひ! ・・・・・・・・

熱、湿気、ホコリ、煙草の煙などの影響や、使用度合いにより部品が劣化し、故障したり、時には安全を損なって 事故につながることもあります。

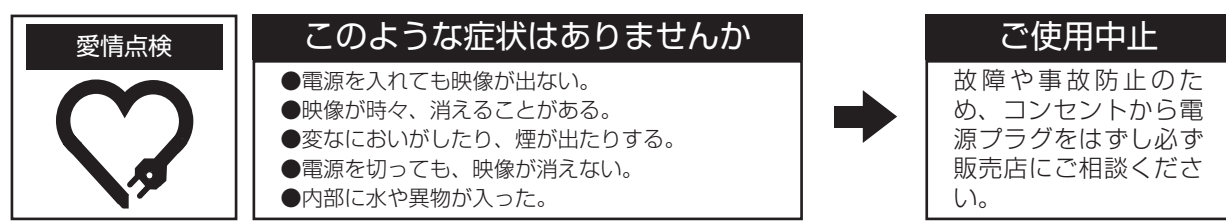

### お客様ご相談窓口

日立家電品についてのご相談や修理はお買い上げの販売店へ なお、転居されたり、贈り物で頂いたものの修理などで、ご不明な点は下記窓口にご相談ください。

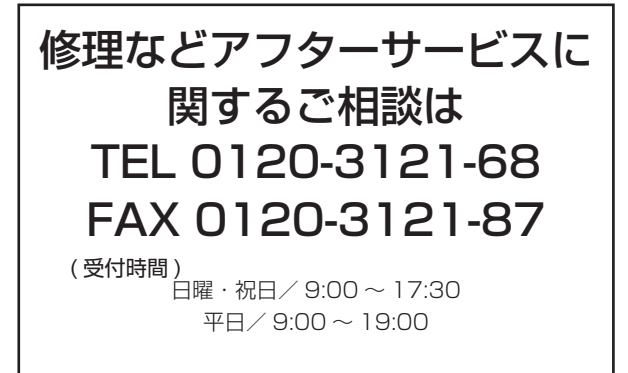

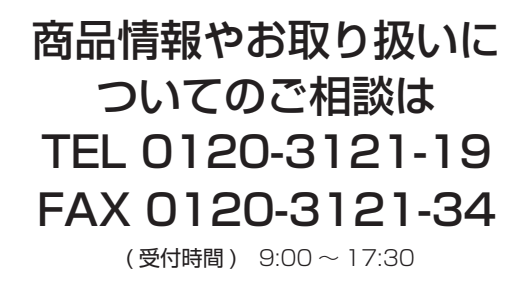

携帯電話、PHS からもご利用できます。(日曜・祝日と年 末年始・夏季休暇など弊社の休日は休ませていただきます。)

- ●本窓口等で取得致しましたお客様の個人情報は、お客様のご相談及びサポート等への対応を目的として利用し、適切に管理します。
- ●お客様が弊社にお電話でご連絡いただいた場合には、正確に回答するために通話内容を記録(録音など)させていただくことがあります。
- ●ご相談、ご依頼いただいた内容によっては、弊社のグループ会社や協力会社にお客様の個人情報を 提供し対応させていただくことがあります。
  - ※弊社の「個人情報保護方針」は、下記をご参照下さい。 URL <u>http://www.hitachi-cm.com/privacy/index.html</u>

### 商標について:

- ・DLP® および DLP ロゴは、Texas Instruments の登録商標です。
- ・Windows<sup>®</sup>、Windows<sup>®</sup> 7、Windows<sup>®</sup> 8 は、米国またはその他の国における Microsoft Corporation の 登録商標です。
- ・VESA および DDC(DDC/CI) は Video Electronics Standards Association の商標です。
- ・HDMI<sup>®</sup>、HDMI<sup>®</sup> ロゴ及び High-Definition Multimedia Interface<sup>®</sup> は、HDMI Licensing LLC の米国および その他の国における商標又は登録商標です。
- ・MHL®および MHL ロゴは、MHL, LLC の米国およびその他の国における商標または登録商標です。
- Miracast<sup>®</sup> は、Wi-Fi Alliance の商標または登録商標です。
- その他の社名および商品名は各社の商標または登録商標です。

### プロジェクターソフトウェアのライセンス情報について:

 ・プロジェクターに組み込まれたソフトウェアは、複数の独立したソフトウェアモジュールで構成され、個々の ソフトウェアモジュールは、それぞれに弊社または第三者の著作権が存在します。

・付属品かんたんガイドの「ソフトウェアのライセンス情報」を必ずお読みください。